# Notice of Grounds for Administrative Dissolution

Revised 2024

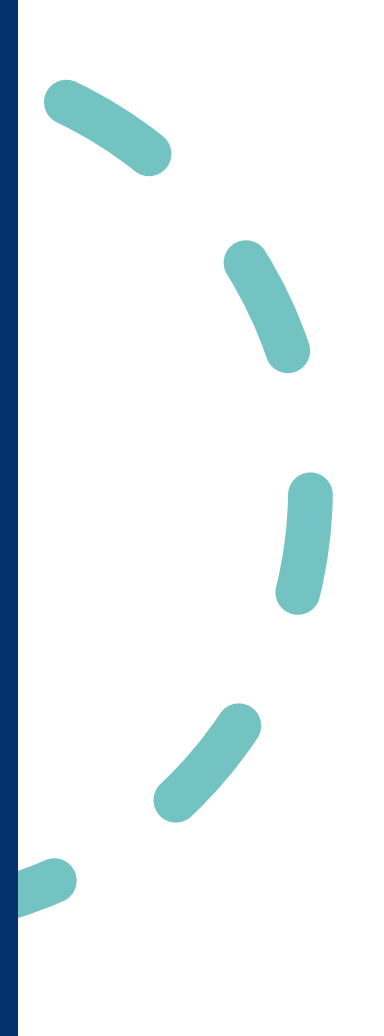

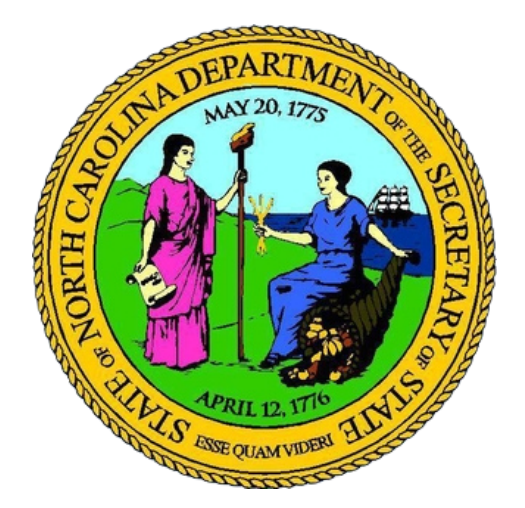

# Table of Contents

| About the Notice of Grounds for Administrative Dissolution Manual 1                                   |
|----------------------------------------------------------------------------------------------------|
| Notice of Grounds for Administrative Dissolution1                                                     |
| Who is this manual for?1                                                                              |
| Structure of this manual 2                                                                            |
| In a Nutshell                                                                                         |
| Section 1                                                                                             |
| Overview                                                                                              |
| What is a Notice of Grounds?                                                                          |
| Reasons for Notice of Grounds for Administrative Dissolution4                                         |
| What to Do5                                                                                           |
| Delinquent Annual Reports5                                                                            |
| What is an annual report?                                                                             |
| Why do I have to file an annual report?5                                                              |
| What if I didn't profit from my business this year? Do I still need to turn in an annual report?6     |
| Consequences of Administrative Dissolution                                                            |
| What happens if I'm no longer operating my business and I don't formally dissolve my LLC?<br>7        |
| How do I know which annual report is missing?7                                                        |
| Finding Your Previously Submitted Annual Reports                                                      |
| Registered Agent Information 12                                                                       |
| How do I find my registered agent's information?12                                                    |
| Timeline                                                                                              |
| How many days do I have since receiving my Notice of Grounds before being administratively dissolved? |
| Statutes                                                                                              |
| What statutes govern Notice of Grounds and Administrative Dissolution?                                |
| Steps to Take                                                                                         |
| What do I do if I receive a NOG?13                                                                    |
| Section 214                                                                                           |
| Review the NOG                                                                                        |

| Section 3                                             | 16 |
|-------------------------------------------------------|----|
| Annual Report Filing                                  | 16 |
| Step-by-Step Instructions for Filing an Annual Report | 16 |
| Section 4                                             | 32 |
| Reinstatement and Requalification                     | 32 |

## About the Notice of Grounds for Administrative Dissolution Manual

This manual gives an overview of all the pages and features of the Notice of Grounds section of the Secretary of State Knowledge Base (aka. SOSKB or KB) website.

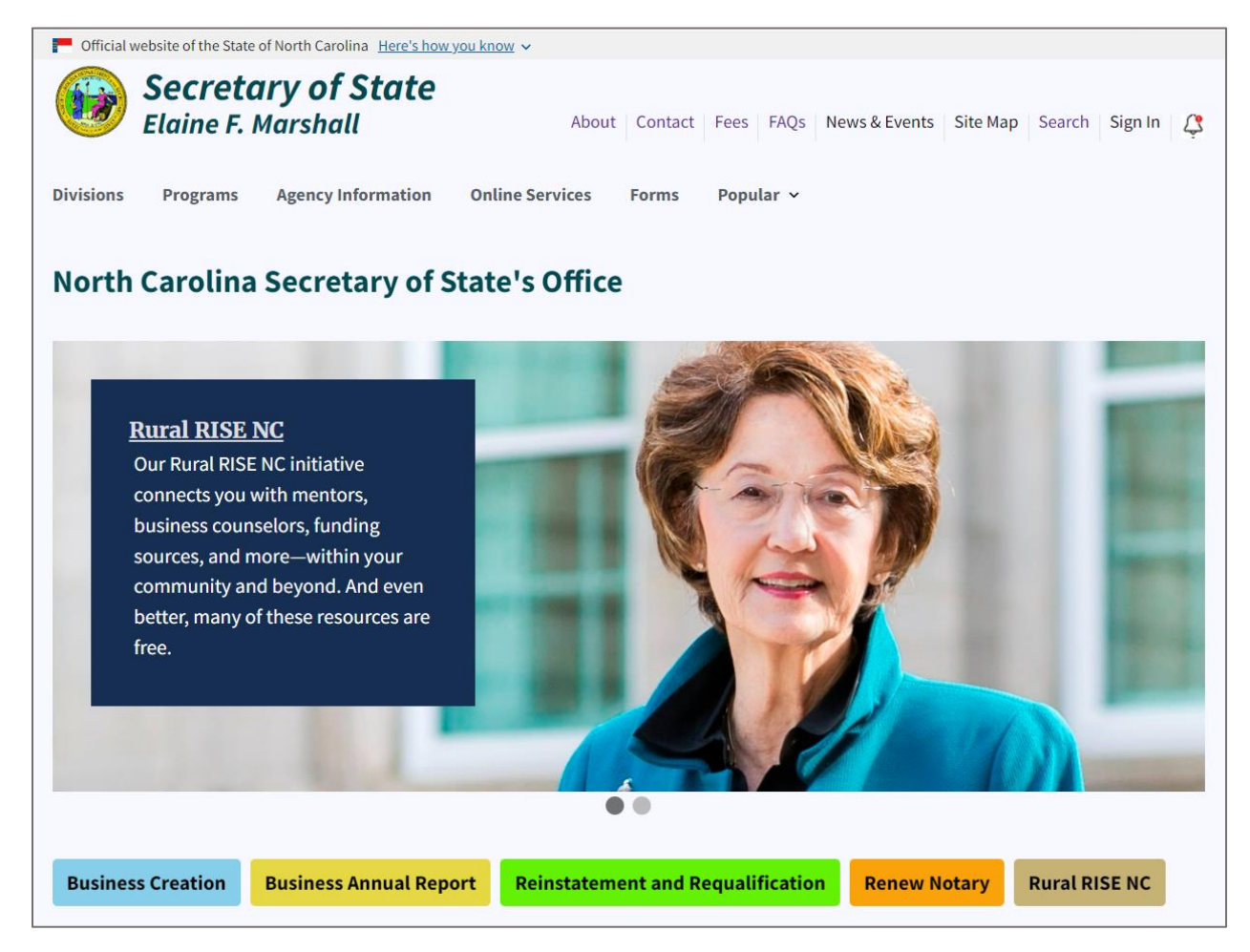

Figure 1. NC Secretary of State's Home Page

## Notice of Grounds for Administrative Dissolution

This manual gives an overview of the pages and features of the **Notice of Grounds** section of the Secretary of State Knowledge Base (aka. SOSKB or KB) website.

# Who is this manual for?

Business owners in North Carolina who have received a Notice of Grounds from the North Carolina Secretary of State's Office. This manual will explain why you are receiving this notice and what you can do to reactivate your business.

# Structure of this manual

- In Section I, we provide an overview of the Notice of Grounds and how you can get back into business after receiving one.
- In Section II, we explain how to file a delinquent annual report.
- In Section III, we cover the steps for reinstating your business in North Carolina.
- In Section IV, we cover the steps for requalifying your foreign (out-of-state-based) business in North Carolina.

# In a Nutshell

Your company received a Notice of Grounds for Administrative Dissolution due to missing annual reports. To avoid administrative dissolution, submit the required reports within 60 days.

# Section 1.

## Overview

## What is a Notice of Grounds?

The **Notice of Grounds for Administrative Dissolution** is sent to companies who failed to comply with the annual report requirement to maintain their listing in the NC Business Registry. If a business fails to send in their annual reports, the Business Registration Division sends them a Notice of Grounds (NOG) notice (postcard) warning them of possible dissolution of their business. See **Figure 2**.

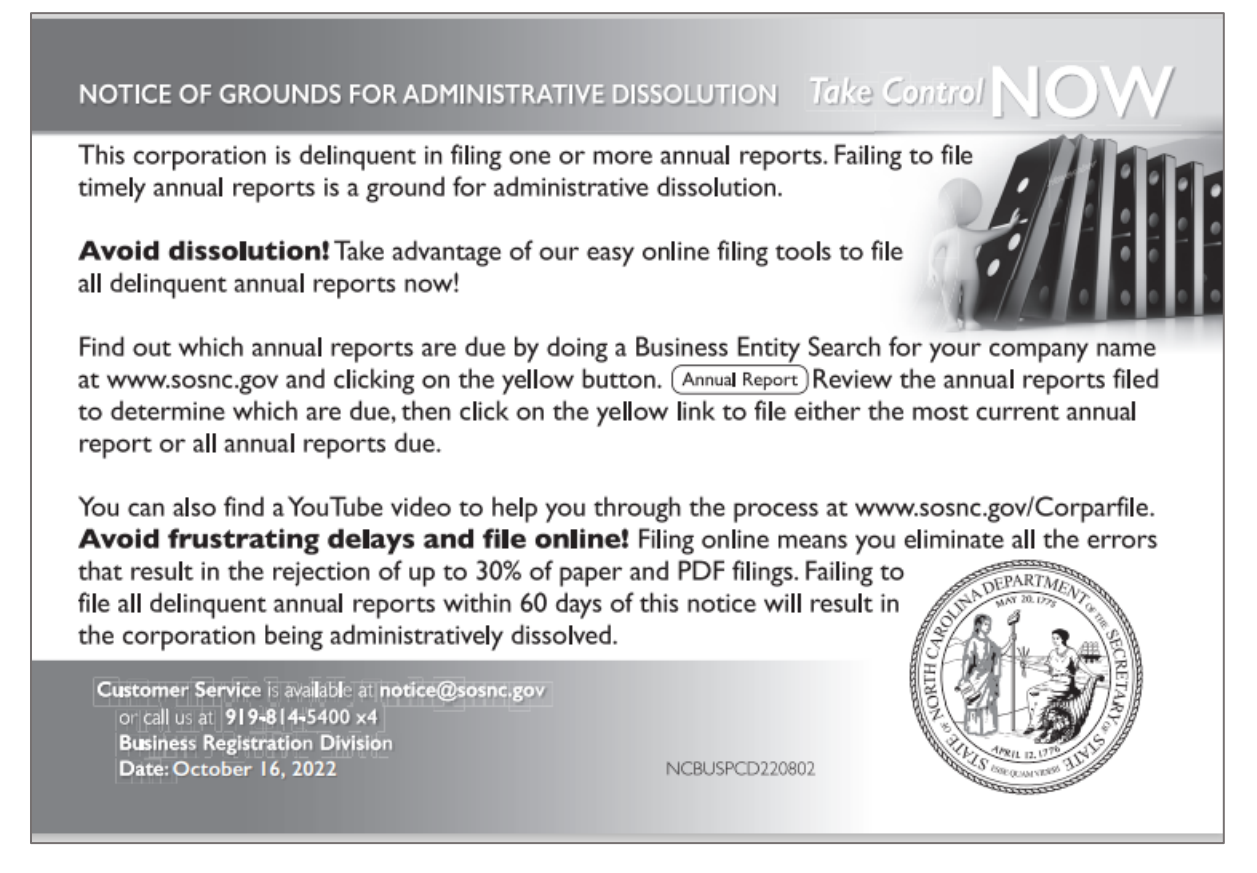

Figure 2. Notice of Grounds postcard

You received the notice because your business is missing at least one annual report.

Annual reports are due on the 15th day of the fourth month following the fiscal year end. For example, if your fiscal year ends in December, your annual report is due by April 15.

Please take action promptly—it's easier to file a delinquent annual report than to reinstate a corporation after dissolution or revocation.

If you choose to ignore the Notice of Grounds, then you will receive a Certificate of Administrative Dissolution. See **Figure 3**.

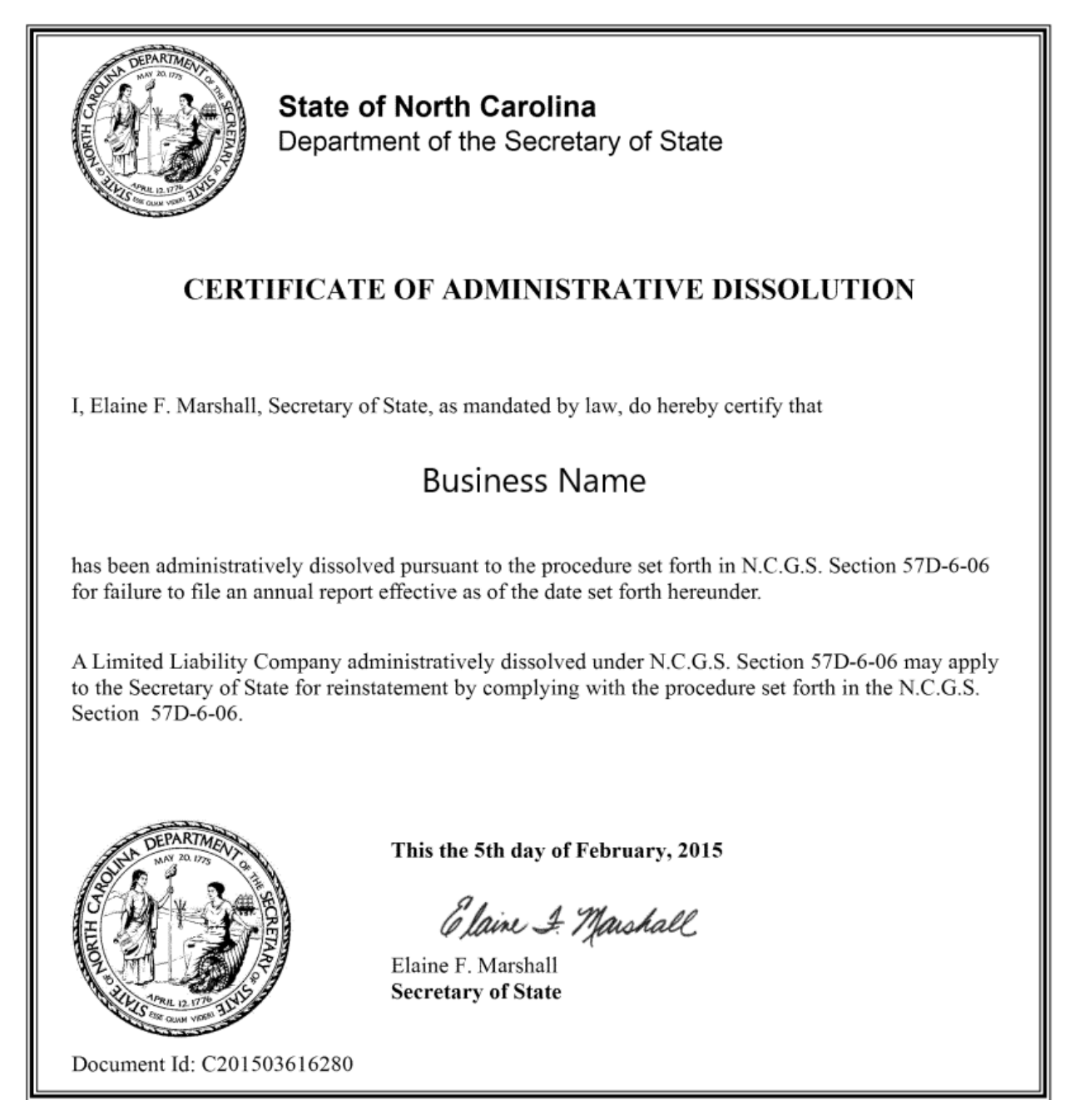

Figure 3. Certificate of Administrative Dissolution

# Reasons for Notice of Grounds for Administrative Dissolution

If you've received a Notice of Grounds for Administrative Dissolution/Revocation from the North Carolina Secretary of State, it typically means that there are issues with your business registration that need to be addressed. This notice is a **warning** that your business entity may

be administratively dissolved or revoked if the issues are not resolved within a specified time frame.

The common reasons for receiving such a notice include failing to file an annual report, not maintaining a registered agent, or non-compliance with other state requirements.

# What to Do

To address this notice, you should:

1. Review the specific grounds mentioned in the notice.

- 2. File overdue annual reports.
- 3. Correct any compliance issues as outlined by the Secretary of State.

You can file the necessary documents and annual reports online at the North Carolina Secretary of State's website, which is often faster and more efficient than mailing them in.

See <u>Section 3</u> on page 16 of this manual for detailed instructions for filing your delinquent annual reports.

It's important to act promptly to ensure that your business remains in good standing with the state.

# **Delinquent Annual Reports**

## What is an annual report?

An annual report is a document that every business corporation operating in North Carolina is required to file directly with the North Carolina Secretary of State on a yearly basis. This report provides critical information about the company's operations and compliance status.

It's a report that all business corporations doing business in North Carolina must file each year directly with the North Carolina Secretary of State. You can file an annual report online at sosnc.gov and pay the \$25 fee.

## Why do I have to file an annual report?

In North Carolina, the law requires companies to file an **Annual Report** with the Secretary of State. Starting from tax year 2017, **all** corporate annual reports must be filed directly with the Secretary of State's Office in North Carolina. You can no longer send them to the North Carolina Department of Revenue with your tax return. This change streamlines the process and ensures that all annual reports are submitted consistently through the Secretary of State's office.

The annual report includes essential information about the company that the public has the right to know. The details typically required in the report are:

• The name and address of your Registered Agent

- The location of the company's headquarters
- A telephone number where the company can be reached
- The names and addresses of the company officials

The Annual Report ensures transparency and provides the public with the ability to contact and learn more about the entities with which they do business.

# What if I didn't profit from my business this year? Do I still need to turn in an annual report?

Yes. The annual report is due regardless of the activity level or profit level of the corporation. Remember, the annual report is **not** a financial statement. It is a separate report that **all** business corporations are required to file. Filing a tax return with the North Carolina Department of Revenue does not satisfy this requirement.

# **Consequences of Administrative Dissolution**

The consequences of administrative dissolution for a business in North Carolina can be significant. Here are some key points to consider:

**Loss of Corporate Benefits**: An administratively dissolved company may lose the benefits of being incorporated, such as limited liability protection for its owners.

**Name Availability**: If the company is administratively dissolved, it may lose the right to use its business name.

**Legal Standing**: The dissolved entity may not be able to sue or be sued in the state's courts as a recognized business entity.

**Reinstatement Process**: To cure administrative dissolution, a company must apply for reinstatement and correct all statutory requirements that led to the dissolution.

**Filing Fees**: There are fees associated with the reinstatement process, including a \$100 application fee and additional fees for any overdue annual reports.

**Note**: It's important to consult with an attorney to understand the full implications of administrative dissolution for your specific business. Acting promptly to address the issues can help mitigate these consequences.

(Source: North Carolina Secretary of State Frequently Asked Questions). https://www.sosnc.gov/frequently\_asked\_questions/by\_title/\_Business\_Registration\_Administ rative\_Dissolution\_Process\_Administrative\_Dissolution\_

# What happens if I'm no longer operating my business and I don't formally dissolve my LLC?

If you neglect to formally dissolve your LLC, even if it's no longer operational, you may still be liable for annual report fees, taxes, fines, or penalties related to non-compliance laws in North Carolina. Moreover, the business remains legally in existence until the state confirms its dissolution, potentially exposing you to liability issues. To avoid these consequences, consider filing the Articles of Dissolution with the North Carolina Secretary of State promptly.

**Articles of Dissolution** is the form that officially closes the company on the Secretary of State's records. If your company is a foreign entity, (that is, formed in a state outside of North Carolina), you must file an **Application for Certificate of Withdrawal** to withdraw from our records.

## How do I know which annual report is missing?

You should have one report for each year beginning the year **after** the company was created.

For example, Test, Co. incorporated in 2021. Its fiscal year ends in December.

To be current, it should have 3 Annual Reports on file:

1. Year 2022 – for fiscal year end 12/31/2021 – Due 4/15/2022

2. Year 2023 – for fiscal year end 12/31/2022 – Due 4/15/2023

3. Year 2024 – for fiscal year end 12/31/2023 – Due 4/15/2024

## Finding Your Previously Submitted Annual Reports

Go to the NC Secretary of State's home page at: sosnc.gov

#### Click Business Annual Report.

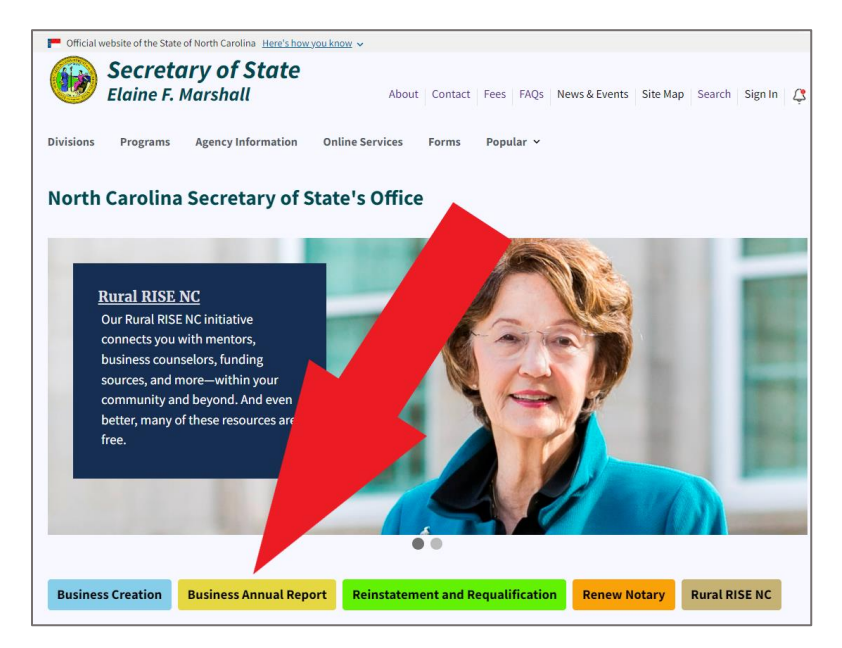

Figure 4. A red arrow points to the "Business Annual Report" button

This takes you to the Search Business Registration page.

| Home > Business Registration > Search Business Registration |
|-------------------------------------------------------------|
| Search Business Registration                                |
| Search for                                                  |
| Company By Name                                             |
| Words                                                       |
| Starting With                                               |
| Organizational name(Required)                               |
|                                                             |
| Search                                                      |
| Search for Assumed Names(Doing Business As/DBA).            |

Figure 5. Search Business Registration tool

Enter the organizational name of your business. See Figure 5.

Click Search.

The Search Results display the company name, status, and entity type. In **Figure 6**, we see that the Sample company has an SOS ID number beside its name. The status "Admin. Dissolved" and the entity type "Business Corporation" are below the name.

Click the plus sign at the right to expand the tile.

More information about the company displays in the expanded tile along with several links.

## Select View Filings.

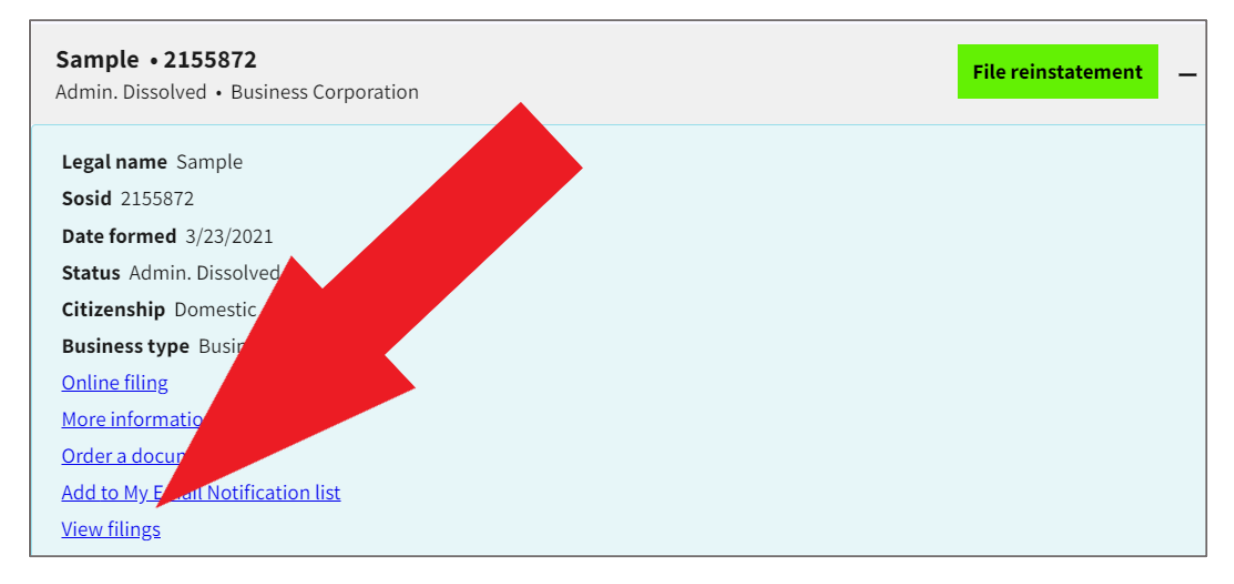

Figure 6. A red arrow points to the "View Filings" link

The Search Results display all of the annual reports and other documents you have filed in the past with the NC Secretary of State.

Each filing is listed with a date, Document ID number, and filing type.

Scroll to the bottom of the Search Results.

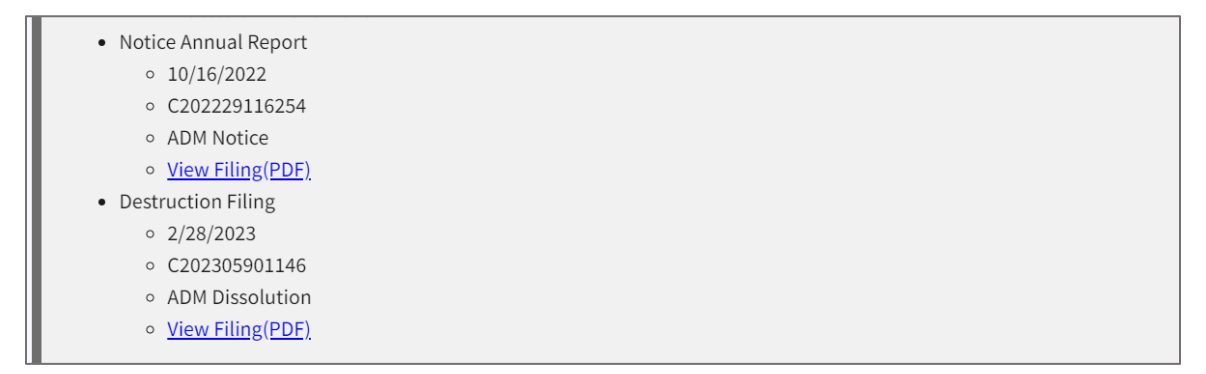

Figure 7. Bottom of Search Results

At the bottom, you can see the Notice of Grounds which is listed as "Notice Annual Report."

The Notice of Grounds for Administrative Dissolution's PDF is shown in Figure 8.

North Carolina Department of the Secretary of State Corporations Division PO Box 29525 Raleigh, NC 27626-0525 Prort First Class Mail US Postage Paid Permit 2483 Raleigh, NC

Business Name Business Address

# Notice of Grounds

#### NOTICE OF GROUNDS FOR ADMINISTRATIVE DISSOLUTION

The entity identified on the reverse is delinquent in filing at least one annual report and consequently, is not in compliance with the North Carolina Limited Liability Act.

The Secretary of State is authorized by N.C.G.S. 57D-6-06 to administratively dissolve a business entity if the grounds for dissolution exist. Failure to file the annual report is grounds for Administrative Dissolution. This Notice is the first step of the dissolution process. In order to prevent administrative dissolution, the business entity must file the appropriate annual report(s), or show to the Corporations Division of the Secretary of State within sixty (60) days from the date of this Notice that each ground determined does not exist.

A list of your annual reports submitted to date is viewable by clicking the link to the Corporations Division webpage at <u>www.sosnc.com</u>. The due date for filing a Limited Liability Company annual report is April 15. One report is required for each year beginning the year after the year of creation.

Visit www.sosnc.com for further information. Customer Service is available at (919) 807-2225 or via email notice@sosnc.com.

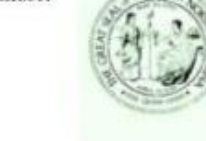

North Carolina Department of the Secretary of State Corporations Division Date: October 29, 2014

Figure 8. Notice of Grounds for Administrative Dissolution

If your company has already been administratively dissolved, you will see a "Destruction Filing" listed.

Select the PDF to see a downloadable and printable image of the Certificate of Administrative Dissolution. See **Figure 9**.

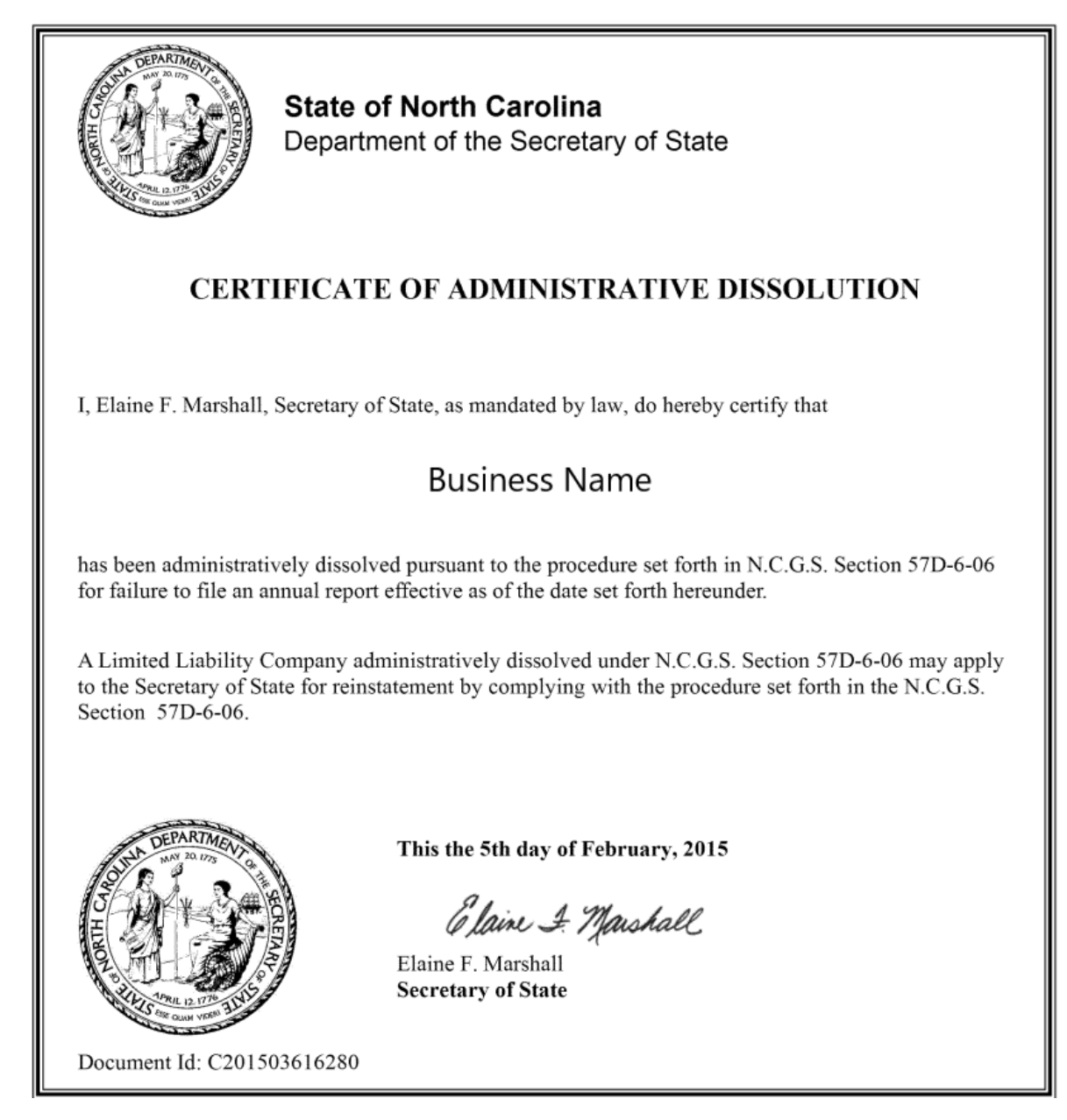

Figure 9. Certificate of Administrative Dissolution

# **Registered Agent Information**

# How do I find my registered agent's information?

To find your registered agent's information in North Carolina, follow these steps:

1. **Search Online**: Visit the <u>North Carolina Secretary of State Business Registration Search</u> page. You can search for your registered agent by business name or entity type. The URL for the search page is: https://sosnc.gov/online\_services/search/by\_title/search\_Business\_Registration

2. **Registered Agent Responsibilities**: The registered agent's sole duty is to forward any legal notices, process, or demands to the last known address of your business entity. They must continuously maintain a physical registered office in North Carolina where they can receive these documents on your behalf. Acceptance of these documents at the agent's registered office is considered legal notice, and they must promptly forward them to your business.

3. **Keep Information Updated**: Ensure that your registered agent's contact information is up-todate. If you are your own registered agent (and reside in North Carolina), make sure your details are accurate.

Remember, timely communication with your registered agent is crucial to maintaining compliance and avoiding administrative dissolution. If you need to make changes to your registered agent information, follow the appropriate procedures through the Secretary of State's website.

# Timeline

# How many days do I have since receiving my Notice of Grounds before being administratively dissolved?

In North Carolina, if your business receives a Notice of Grounds for Administrative Dissolution from the Secretary of State, you have **60 days** to address the issues specified in the notice. See the date on **Figure 8** on page 10 for an example. If the grounds for dissolution are not corrected or if you cannot demonstrate that the grounds do not exist within this period, the Secretary of State will proceed with the administrative dissolution of your business. Source: <u>NC Gen Stat §</u> 57D-6-06 (2013)

It's important to take prompt action to resolve any issues to avoid dissolution. If you need to file an annual report or correct any other compliance issues, make sure to do so before the 60-day deadline.

**Source**: 2013 North Carolina General Statutes Chapter 57D - North Carolina Limited Liability Company Act. Article 6 - Dissolution. Section 57D-6-06 - Administrative dissolution.

# Statutes

## What statutes govern Notice of Grounds and Administrative Dissolution?

North Carolina General Statutes Chapter 57D - North Carolina Limited Liability Company Act. Article 6 - Dissolution. Section 57D-6-06 - Administrative dissolution

If a revoked business tries to conduct business in North Carolina without authority, the consequences are explained in NC G.S. § 55-15-02. This law outlines the consequences for foreign corporations transacting business in the state without proper authorization which can include liabilities and penalties.

You can find this law at:

https://www.ncleg.gov/EnactedLegislation/Statutes/PDF/BySection/Chapter\_55/GS\_55-15-02.pdf

# Steps to Take

## What do I do if I receive a Notice of Grounds?

- 1. Review the Notice of Grounds Go to Section 2.
- 2. File your delinquent annual report(s) Go to Section 3.
- 3. File for reinstatement (if your business is already dissolved) Go to Section 4.

# Section 2.

# **Review the Notice of Grounds**

First of all, review the notice and pay attention to the instructions. See Figure 10.

Prort First Class Mail North Carolina Department of the Secretary of State **Corporations** Division US Postage Paid Permit 2483 PO Box 29525 Raleigh, NC 27626-0525 Raleigh, NC **Business Name** Business Address Notice of Grounds NOTICE OF GROUNDS FOR ADMINISTRATIVE DISSOLUTION The entity identified on the reverse is delinquent in filing at least one annual report and consequently, is not in compliance with the North Carolina Limited Liability Act. The Secretary of State is authorized by N.C.G.S. 57D-6-06 to administratively dissolve a business entity if the grounds for dissolution exist. Failure to file the annual report is grounds for Administrative Dissolution. This Notice is the first step of the dissolution process. In order to prevent administrative dissolution, the business entity must file the appropriate annual report(s), or show to the Corporations Division of the Secretary of State within sixty (60) days from the date of this Notice that each ground determined does not exist. A list of your annual reports submitted to date is viewable by clicking the link to the Corporations Division webpage at www.sosnc.com. The due date for filing a Limited Liability Company annual report is April 15. One report is required for each year beginning the year after the year of creation. Visit www.sosnc.com for further information. Customer Service is available at (919) 807-2225 or via email notice@sosnc.com. North Carolina Department of the Secretary of State **Corporations Division** Date: October 29, 2014

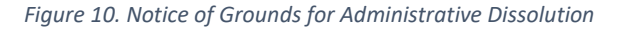

Now, that you have reviewed the NOG, it's time to submit delinquent annual reports. The following section explains how to file an annual report with the NC Secretary of State's Office.

## **Annual Report Filing**

## Introduction

The purpose of this manual is to provide guidance to those interested in filing an annual report with the North Carolina Secretary of State. It includes step-by-step instructions for filing annual reports online with the North Carolina Secretary of State's Office. The manual is intended for businesses and corporations in North Carolina.

## Background

Every business corporation, limited liability company, limited liability partnership, and limited liability limited partnership is required to file an annual report with the Secretary of State's Office. The annual report provides the state with updated information about the business, including its ownership structure, financial status, and other details. Filing an annual report is important because it helps the state maintain accurate records of businesses operating within its jurisdiction.

If a business ignores the requirement to file an annual report, the state may dissolve the business.

## Requirements

To file an annual report with the North Carolina Secretary of State, you can either file it online or by mail. The online process is simple and involves the <u>step-by-step instructions</u> outlined in this book.

The annual report filing fee for different business entities can be found at Forms (sosnc.gov).

The deadline for filing the annual report is **April 15th** of each year.

# Section 3.

# **Annual Report Filing**

If you are missing an annual report, submit it directly to the NC Secretary of State's Office. It is preferable that you do this through our online process for a quicker resolution.

# Step-by-Step Instructions for Filing an Annual Report

You can access the online Annual Report Filing process by starting with <u>Search Business</u> <u>Registration</u> or by clicking on the **Business Annual Report** button on the NC SOS home page. See **Figure 11**.

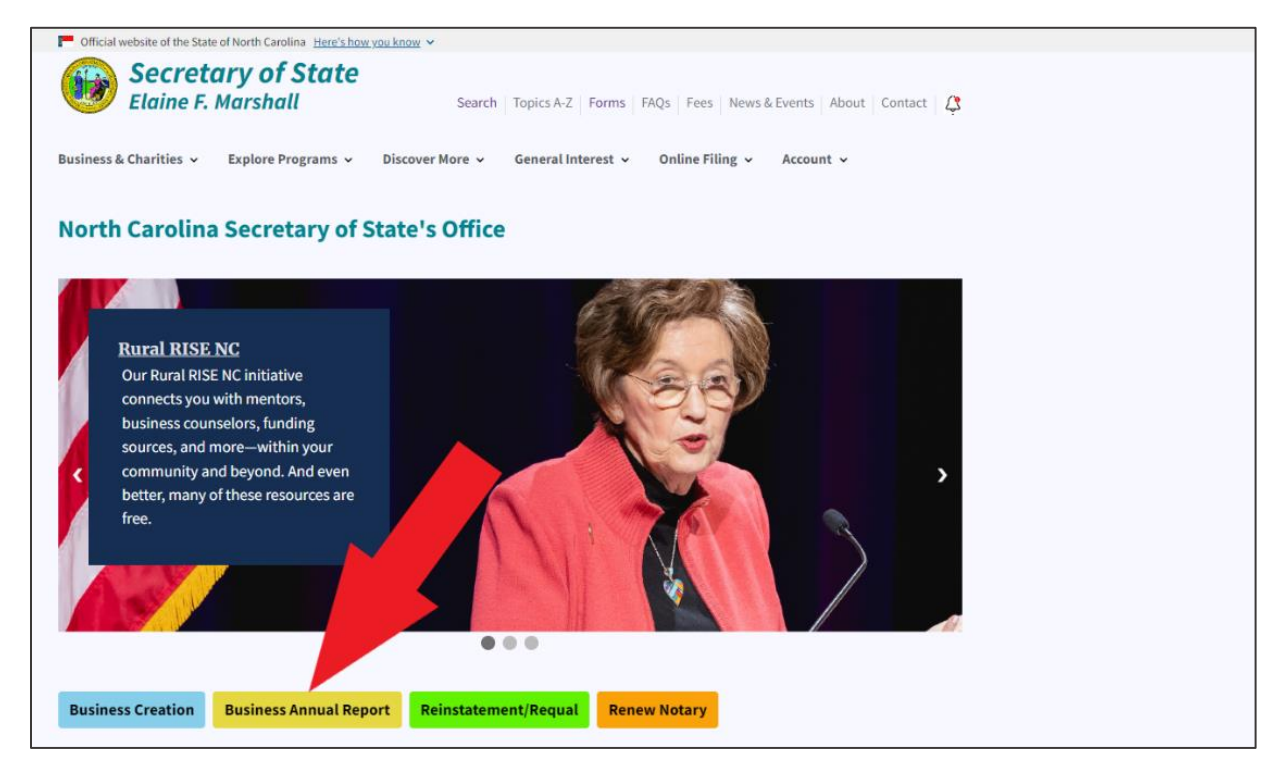

Figure 11. Select Business Annual Report button

Both methods take you to the Search Business Registration tool. See Figure 12.

| lome > Business Registration > Search Business Registration | n  |  |
|-------------------------------------------------------------|----|--|
| Search Business Registration                                |    |  |
|                                                             |    |  |
| Search for                                                  |    |  |
| Company By Name                                             | \$ |  |
| Search type                                                 |    |  |
| Organization                                                | \$ |  |
| Words                                                       |    |  |
| Starting With                                               | \$ |  |
| Search text                                                 |    |  |
|                                                             |    |  |
|                                                             |    |  |
| Search                                                      |    |  |

Figure 12. Search Business Registration tool

Enter your business name in the **Search Text** field.

For this example, we entered "ABCD."

Click Search.

This takes you to the search results page where you will find your business listed with others alphabetically. See **Figure 13**.

| Search Results                                                                                                    |                      |
|----------------------------------------------------------------------------------------------------|----------------------|
| Records Found 53<br>Words Starting with Organization Name Abcd Search Time 12/21/2023 09:43 AM<br>Key Organization Name (SOSID)<br>Status • Organization Type<br>Search Again |                      |
| Abc Test Co. • 0355407<br>Reserved Name • Business Corporation                                                                                                    | +                    |
| Abcd, Inc. • 1616265<br>Current - Active • Business Corporation                                                                                                    | File Annual Report + |
| Abcd Aviation, Inc. • 05030093<br>Admin. Dissolved • Business Corporation                                                                                                    | File Reinstatement + |
| West Co. • 0352615<br>Multiple • Business Corporation                                                                                                    | +                    |
| Abc Day School, Inc.<br>In Process • Business Corporation                                                                                                    | +                    |

Figure 13. Search Results

Click the yellow **File Annual Report** button beside the name of your business. See **Figure 14**.

| Search Results                                                                                                    |                       |                    |   |
|----------------------------------------------------------------------------------------------------|-----------------------|--------------------|---|
| Records Found 53<br>Words Starting with Organization Name Abcd Search Tim<br>Key Organization Name (SOSID)<br>Status • Organization Type<br>Search Again | e 12/21/2023 09:43 AM |                    |   |
| Abc Test Co. • 0355407<br>Reserved Name • Business Corporation                                                                                           |                       |                    | + |
| Abcd, Inc. • 1616265<br>Current - Active • Business Corporation                                                                                          |                       | File Annual Report | + |
| Abcd Aviation, Inc. • 05030093<br>Admin. Dissolved • Business Corporation                                                                                |                       | File Reinstatement | + |
| West Co. • 0352615                                                                                                    |                       |                    | + |

Figure 14. Click File Annual Report button

This takes you to a list of previous annual report submissions.

| Home > Business Registration > Ab     | cd, Inc.   |  |
|---------------------------------------|------------|--|
| Abcd, Inc.                            |            |  |
| Abcd, Inc.                            |            |  |
|                                       |            |  |
| File Current Annual Report Due        |            |  |
|                                       |            |  |
| Previous Annual Report S              | ubmissions |  |
| • <u>8/4/2023 (PDF)</u>               |            |  |
| <ul> <li>CA202321600022</li> </ul>    |            |  |
| <ul> <li>Fiscal Date</li> </ul>       |            |  |
| <ul> <li>Committed Pending</li> </ul> |            |  |

Figure 15. Previous Annual Report Submissions

Click the yellow File Current Annual Report Due button. See Figure 15.

This takes you to the certification page where you will certify the entity you are filing for and certify that you are authorized to file the annual report for the entity. See **Figure 16**.

| Home > Business Registration > Annual Report                           |  |  |
|------------------------------------------------------------------------|--|--|
| Annual Report                                                          |  |  |
| Abcd, Inc.                                                             |  |  |
|                                                                        |  |  |
| Abcd, Inc. (1616265)                                                   |  |  |
| Garner NC 27529                                                        |  |  |
| I certify that:                                                        |  |  |
| The above company is the entity I intend to file an annual report for. |  |  |
| I am authorized to file an annual report for the above company.        |  |  |
| Back Next                                                              |  |  |

Figure 16. Certify authorization to file

Select both check boxes.

Click Next.

Select the fiscal year and month for the filing. See **Figure 17**.

| Home > Business Registration > Annual Report                  |    |  |
|---------------------------------------------------------------|----|--|
| Annual Report                                                 |    |  |
| Abcd, Inc.                                                    |    |  |
|                                                               |    |  |
| Report Date                                                   |    |  |
| Select the fiscal year end month and year you are filing for. |    |  |
| December                                                      | \$ |  |
| Fiscal end year(s) *                                          |    |  |
| 2022                                                          | ÷  |  |
|                                                               |    |  |
| Back                                                          |    |  |

Figure 17. Select fiscal year end month and year for the filing

This takes you to the **Veteran Owned** question page.

| Home > Business Registration > Annual Report                                         |
|--------------------------------------------------------------------------------------|
| Annual Report                                                                        |
| Abcd, Inc.                                                                           |
|                                                                                      |
|                                                                                      |
| Veteran Owned                                                                        |
| The next few questions are to capture data regarding veteran owned small businesses. |
| Is 50% or more of this company owned by a U.S. Military veteran?                     |
| No 🗘                                                                                 |
|                                                                                      |
| Back Next                                                                            |

Figure 18. Veteran Owned question

**Figure 18** shows the screen for selecting "No" to the question "Is 50% or more of this company owned by a U.S. Military veteran?"

Figure 19 shows the screen for selecting "Yes" to the question.

| The next few questions are to capture data regarding veteran owned small businesses. Is 50% or more of this company owned by a U.S. Military veteran? Is 50% or more of this company owned by a <b>disabled</b> U.S. Military veteran? CARE the net receipts of this company less than \$1,000,000? |
|----------------------------------------------------------------------------------------------------|
| Is 50% or more of this company owned by a U.S. Military veteran? Yes  S 50% or more of this company owned by a <b>disabled</b> U.S. Military veteran?  Are the net receipts of this company less than \$1,000,0002                                                                                  |
| Yes   Yes  Is 50% or more of this company owned by a <b>disabled</b> U.S. Military veteran?  Are the net receipts of this company less than \$1,000,000?                                                                                                    |
| Is 50% or more of this company owned by a <b>disabled</b> U.S. Military veteran?                                                                                                    |
| Are the net receipts of this company less than \$1,000,0002                                                                                                    |
| Are the net receipts of this company less than \$1,000,000?                                                                                                    |
|                                                                                                    |
| \$                                                                                                    |

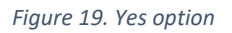

Answer "Yes" or "No."

For this example, we selected "No."

### Click Next.

This takes you to the Registered Agent page. See Figure 20.

| Home | e > <u>Business Registration</u> > Annual Report                                                                                                    |
|------|----------------------------------------------------------------------------------------------------|
| Anı  | nual Report                                                                                                    |
| Abc  | d, Inc.                                                                                                    |
|      |                                                                                                    |
|      | Registered Agent                                                                                                    |
|      | Select the Registered Agent ${rak O}$                                                                                                    |
|      | A entity on this list has given consent to be the registered agent.                                                                                             |
|      | Corporation Service Company - 2626 Glenwood Ave Ste 550 Ra 💲                                                                                                    |
|      | An entity or person not on the above list has given consent to<br>be the registered agent or I need to correct the spelling of the<br>current registered agent. |
|      | Back Next                                                                                                    |

Figure 20. Registered Agent

### Select the Registered Agent.

Click Next.

This takes you to a brief description of your business on the **Principal Office** page. See **Figure 21**.

| Principal Office                          |  |
|-------------------------------------------|--|
| Briefly describe the nature of business * |  |
| Abcd, Inc.ssss                            |  |
| Phone number *                            |  |
| (111) 111-1111                            |  |
| Principal office email                    |  |
|                                           |  |
| Annual report receipt return Email        |  |
|                                           |  |
|                                           |  |
| Back                                      |  |

Figure 21. Principal Office page

Enter the fields with your **business nature description**, **principal office email**, and **annual report receipt return email**.

**Note:** Business nature is the type of business. For instance, advertising agency.

Click Next.

This takes you to the **Principal Office Street Address** page.

Enter your principal office street address.

| Prii  | ncipal Office Street Address |
|-------|------------------------------|
| Offic | e Address *                  |
|       |                              |
| City  |                              |
| Gar   | ner                          |
| State | 2*                           |
| NC    | - North Carolina 🗘           |
| Zip * |                              |
| 275   | 29                           |

Figure 22. Principal Office Street Address

### Click Next.

This takes you to the **Principal Office Mailing Address** page. See **Figure 23**.

22

| Principal Office Mailing Address |    |
|----------------------------------|----|
| Mailing address *                |    |
|                                  |    |
|                                  |    |
|                                  | 1. |
| City *                           |    |
| Garner                           |    |
| State *                          |    |
|                                  | •  |
| NC - North Carolina              | Ç  |
| Zip *                            |    |
| 27529                            |    |
| Country 1                        |    |
| Country                          |    |
| United States                    | ¢  |
|                                  |    |
| Back Next                        |    |
|                                  |    |

Figure 23. Principal Office Mailing Address page

## Click Next.

This takes you to the **Company Officials** page.

You can add, edit, and delete officials with the blue buttons. See Figure 24.

Select the company official(s) if they are already listed.

| Company Officials                          | • |
|--------------------------------------------|---|
| Rd • Garner NC 27529                       |   |
|                                            |   |
|                                            |   |
|                                            | ¥ |
| Add Official Edit Official Delete Official |   |

Figure 24. Report Date page

If you want to add a company official, click Add Official.

This takes you to the **Company Official** page for adding an official.

| Company Official                       |
|----------------------------------------|
| Official's title *                     |
| \$                                     |
| Is the Official a commercial entity? * |
| \$                                     |
|                                        |

Figure 25. Company Official (adding one)

Enter the **Official's Title**.

Select "Yes" or "No" as to whether the official is a commercial entity. See Figures 25 and 26.

Click Next.

This takes you to the **Company Official**'s title, name, and address screen.

Enter the title, name, and address is the fields.

| Company Official                       |    |
|----------------------------------------|----|
| Official's title *                     |    |
| President                              | ¢  |
| Is the Official a commercial entity? * |    |
| No                                     | \$ |
| Officer's First Name                   |    |
|                                        |    |
| Middle                                 |    |
|                                        |    |
| Last                                   |    |

Figure 26. Company Official title, name, and address

### Click Save.

Now, you see the newly added company official. See Figure 27.

| Company Officials                                                   |  |
|---------------------------------------------------------------------|--|
| Accountant • Kevin Earley • 140 Depot Ridge<br>Rd • Garner NC 27529 |  |
| President • • 2 S. Salisbury Street • Raleigh NC 27601              |  |
|                                                                     |  |
|                                                                     |  |
|                                                                     |  |
|                                                                     |  |
| Add Official Edit Official Delete Official                          |  |
|                                                                     |  |
| Back Next                                                           |  |

Figure 27. Newly added company official

## Click Next.

In the next screen, select the company official who is filing the annual report. See Figure 28.

| Accountant - Kevin Earley |
|---------------------------|

Figure 28. Select the company official who is filing the annual report

#### Click Next.

## This takes you to a notice for the **Federal Beneficial Ownership Information Filing Requirement**.

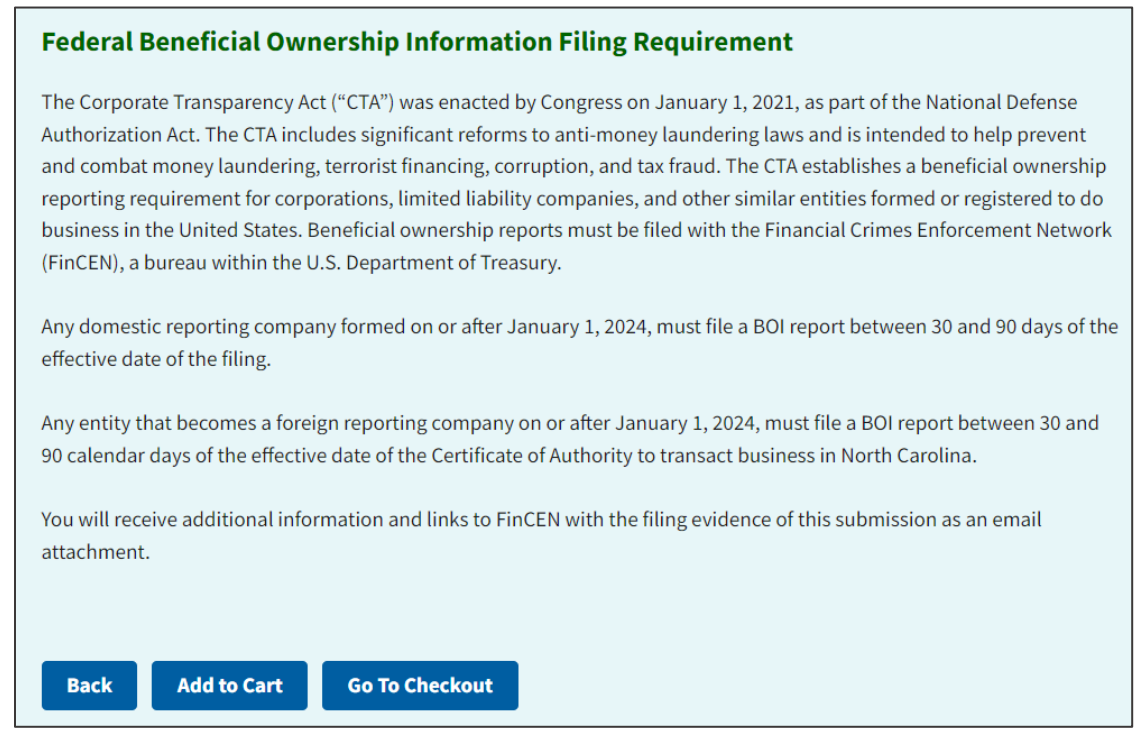

Figure 29. Federal Beneficial Ownership Information Filing Requirement

#### Click Go to Checkout.

This takes you to the Fees and Payment page.

| Submit a Filing                                        |
|--------------------------------------------------------|
|                                                        |
| Fees & Payment                                         |
| FilingFee \$18.00                                      |
| ElectronicTransactionFee* \$3.00                       |
| TotalPayment \$21.00                                   |
| * NOTE: Electronic Transaction Fees are not refundable |
| Payment Details                                        |
|                                                        |
| Payment type                                           |
| \$                                                     |
|                                                        |
| Checking Account (ACH) 0015                            |
| Credit Card/Debit Card                                 |
| Refund Policy                                          |

Figure 30. Fees and Payment page

## Select your **Payment Type**.

For this example, we selected **Checking Account (ACH)**.

| Fees & Payment                                                                                                    |    |
|----------------------------------------------------------------------------------------------------|----|
| FilingFee \$18.00                                                                                                    |    |
| ElectronicTransactionFee* \$3.00                                                                                             |    |
| TotalPayment \$21.00                                                                                                    |    |
| * NOTE: Electronic Transaction Fees are not refundable                                                                       |    |
| Payment Details                                                                                                    |    |
|                                                                                                    |    |
| Payment type                                                                                                    |    |
| Checking Account (ACH) 0015                                                                                                  | \$ |
|                                                                                                    |    |
| By clicking "Submit" below, I authorize the Secretary of State to                                                            |    |
| debit my pre-established ACH (Automatic Clearing House) <u>bank</u><br>account for the total amount of fees indicated above. |    |
|                                                                                                    |    |
|                                                                                                    |    |
| Pay and Submit                                                                                                    |    |

Figure 31. Click Pay and Submit

#### Click Pay and Submit.

This takes you to the Invoice Details page.

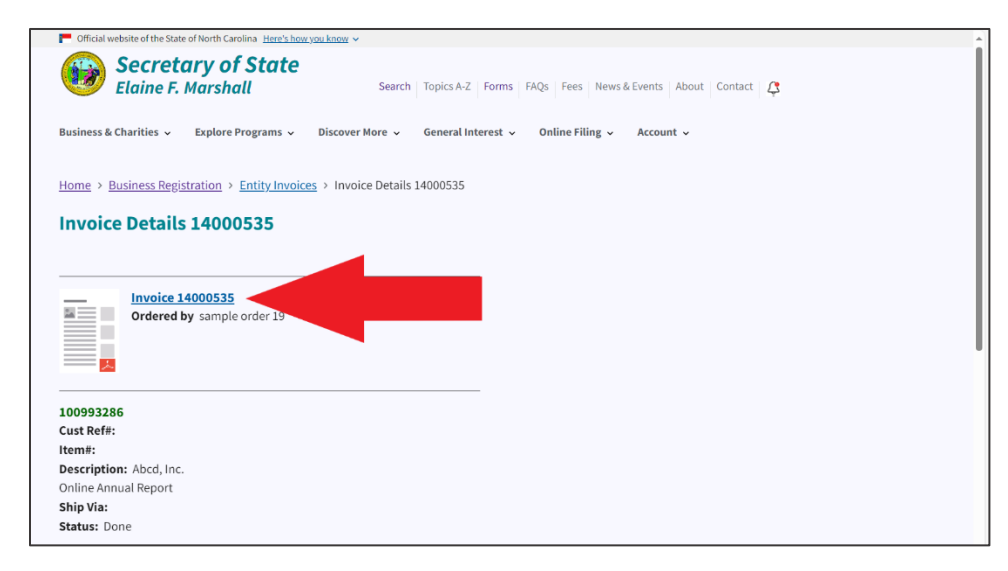

Figure 32. Invoice Details page

Click on the Invoice link. See Figure 32.

This downloads a receipt in PDF. See Figure 33.

| Billing Information           Sample Order 19           232 S Salisbury Stop Box 12           Raleigh, NC 27601-2903 | na Departı<br>Invoice N              | ment of Th<br>Jumber: 140                    | e Secr<br>00535<br>Ir<br>C<br>Ir           | etary c<br>nvoice Nu<br>fustomer<br>nvoice Da | of Test<br>mber: <u>14000</u><br>Id Number:<br>ite: 12/21/202 | 0 <u>535</u><br>: <u>200088</u><br>23 | <u>3713</u> |
|----------------------------------------------------------------------------------------------------|--------------------------------------|----------------------------------------------|--------------------------------------------|-----------------------------------------------|---------------------------------------------------------------|---------------------------------------|-------------|
| Contact: sample order 19                                                                                             |                                      |                                              | A<br>Sl                                    | ccount T<br>hip Via: (                        | ype: Monthly<br>Online                                        | Billing                               |             |
| Invoiced Items<br>Description                                                                                        | Certificate<br>Number                | Customer<br>Reference                        | Qty                                        | Pages                                         | Item Cost                                                     | Total                                 | Due         |
| Online Annual Report Abcd, Inc. (File/Task                                                                           | #)                                   |                                              |                                            |                                               |                                                               |                                       |             |
| 1210 0511 435900061                                                                                                  | 100993286                            |                                              | 1                                          |                                               | \$18.00                                                       | \$18.00                               |             |
| Electronic Transaction Fee (File/Task#)                                                                              |                                      |                                              |                                            |                                               |                                                               |                                       |             |
| 2120 0502 437993                                                                                                    | 100993287                            |                                              | 1                                          |                                               | \$2.00                                                        | \$2.00                                |             |
| Payment Details                                                                                                    |                                      |                                              |                                            |                                               |                                                               |                                       |             |
| ACH E-Payment for \$20.00, Acct XXXXX                                                                                | XXXXXXXXXX00                         | 15                                           |                                            |                                               |                                                               |                                       |             |
|                                                                                                    |                                      |                                              |                                            |                                               | \$20.00                                                       | \$20.00                               | Payment     |
|                                                                                                    |                                      |                                              |                                            |                                               |                                                               |                                       | \$0.00      |
|                                                                                                    |                                      | Include In<br>Secretar<br>PO Box<br>Raleigh, | voice Nu<br>y of State<br>29622<br>NC 2762 | <b>mber on</b><br>26                          | all remittanc                                                 | e and se                              | nd to:      |
| For information regarding your<br>Customer Service at (919) 814-:                                                    | filing contact:<br>5400 or toll free | e at (888) 246-7                             | 636                                        |                                               |                                                               |                                       |             |

Figure 33. Downloadable PDF of Receipt

**Check Your Filing** 

After you have completed the online annual report filing process, it's a good idea to check your filing.

Go to the NC SOS website at <u>https://test.sosnc.gov/</u>.

## Click Business Annual Report.

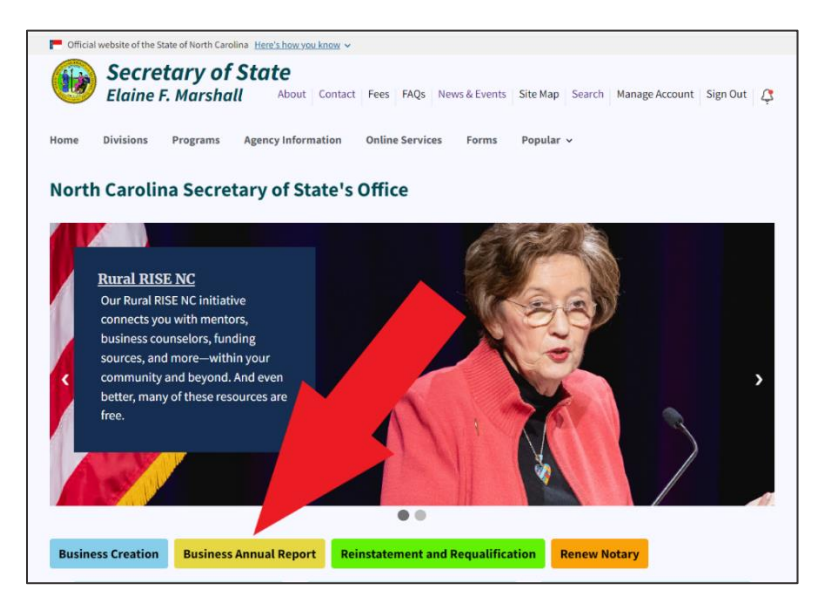

Figure 34. Red arrow pointing to Business Annual Report button

This takes you to the Search Business Registration search tool.

| •  |
|----|
|    |
| \$ |
|    |

Figure 35. Search Business Registration search tool

In the Organizational name (Required) field, type the name of your company. See **Figure 35**.

This takes you to the results. See Figure 36.

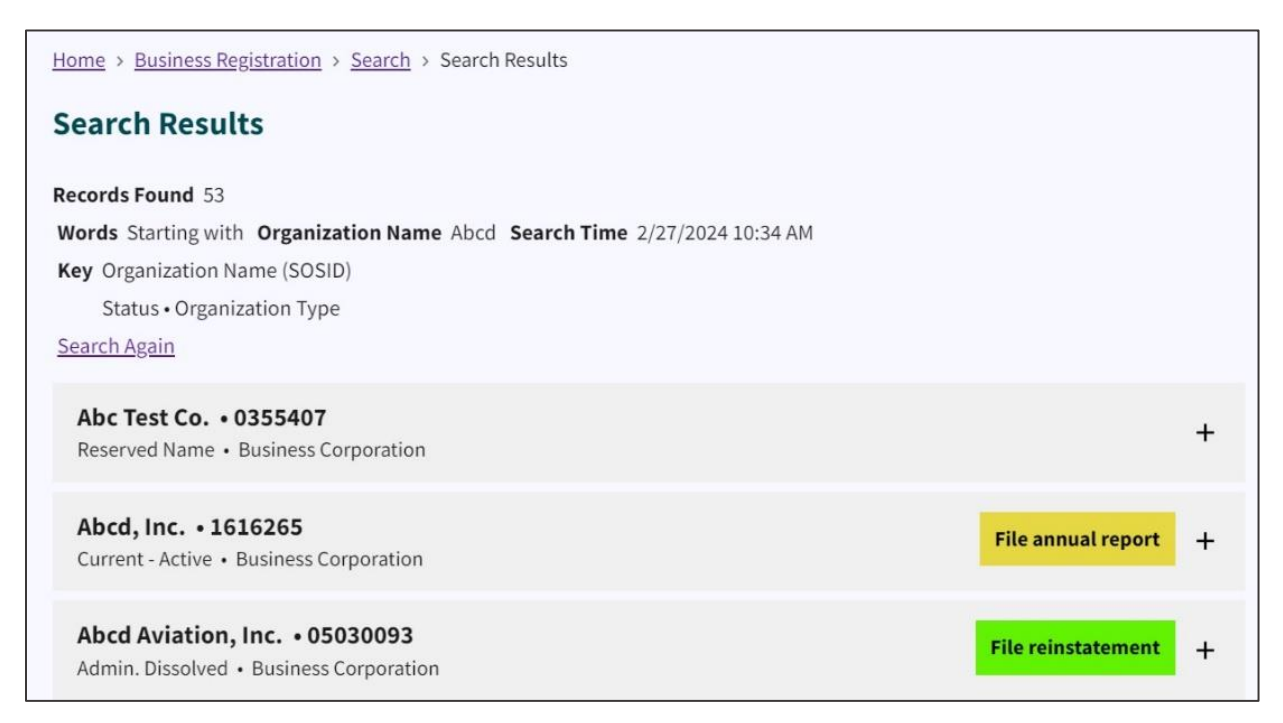

Figure 36. Search Results showing company names

## Select the plus sign (+) to expand the tile. See Figure 37.

| Abcd, Inc. • 1616265<br>Current - Active • Business Corporation           | File annual report + |
|---------------------------------------------------------------------------|----------------------|
| Abcd Aviation, Inc. • 05030093<br>Admin. Dissolved • Business Corporation | File reinstatement — |
| Legal name ABCD AVIATION, INC.                                            |                      |
| Sosid 05030093                                                            |                      |
| Date formed 8/13/1999                                                     |                      |
| Status Admin. Dissolved                                                   |                      |
| Citizenship Domestic                                                      |                      |
| Business type Business Corporation                                        |                      |
| Online filing for Abcd Aviation, Inc.                                     |                      |
| More information on Abcd Aviation, Inc.                                   |                      |
| Order a document for Abcd Aviation, Inc.                                  |                      |
| Add Abcd Aviation, Inc. to My Email Notification list                     |                      |
| View filings for Abcd Aviation, Inc.                                      |                      |

Figure 37. Select invoice number link

A list of options in the form of links displays under the business information.

From this list of links, you can file your annual reports online, gather more information about the company, order a document for the company, add the company to your "My Email Notification" list, and view the filings for the company.

For this exercise, we want to view the filing.

## Select View Filings for [Your company name]

In this example, we selected View Filings for ABCD Aviation, Inc.

| Abcd, Inc. • 1616265<br>Current - Active • Business Corporation           | File annual report + |
|---------------------------------------------------------------------------|----------------------|
| Abcd Aviation, Inc. • 05030093<br>Admin. Dissolved • Business Corporation | File reinstatement — |
| Legal name ABCD AVIATION, INC.                                            |                      |
| Sosid 05030093                                                            |                      |
| Date formed 8/13/1999                                                     |                      |
| Status Admin. Dissolved                                                   |                      |
| Citizenship Domestic                                                      |                      |
| Business type Business Corporation                                        |                      |
| Online filing for Abcd Aviation, Inc.                                     |                      |
| More information on Abcd Aviation, Inc.                                   |                      |
| Order a document for Abcd Aviation                                        |                      |
| Add Abcd Aviation, Inc. to My Email Lauton list                           |                      |
| View filings for Abcd Aviation, Inc.                                      |                      |

Figure 38. Red arrow pointing to View Filings for Company Name link

## A list of previous filings displays.

| <u>Home</u> > AE | SCD AVIATION, INC.                            |
|------------------|-----------------------------------------------|
| ABCD A           | VIATION, INC.                                 |
| Filings          |                                               |
|                  |                                               |
| •                | Creation Filing                               |
|                  | ◦ 8/13/1999                                   |
|                  | • 992159028                                   |
|                  | <ul> <li>Articles of Incorporation</li> </ul> |
|                  | <ul> <li><u>View Filing(PDF)</u></li> </ul>   |
| • /              | Annual Report                                 |
|                  | <ul> <li>○ 3/29/2000</li> </ul>               |
|                  | · 2000 089 34483                              |
|                  | <ul> <li>View Filing(PDF)</li> </ul>          |
| • /              | Annual Report                                 |
|                  | o 3/4/2002                                    |
|                  | · 2002 063 00513                              |
|                  | <ul> <li>View Filing(PDF)</li> </ul>          |
| •                | Annual Report                                 |
|                  | 0 5/9/2002                                    |
|                  | o 2001 078 12110                              |
|                  | o View Filing(PDF)                            |

Figure 39. List of filings

In this example, we select one of the View Filing (PDF) link.

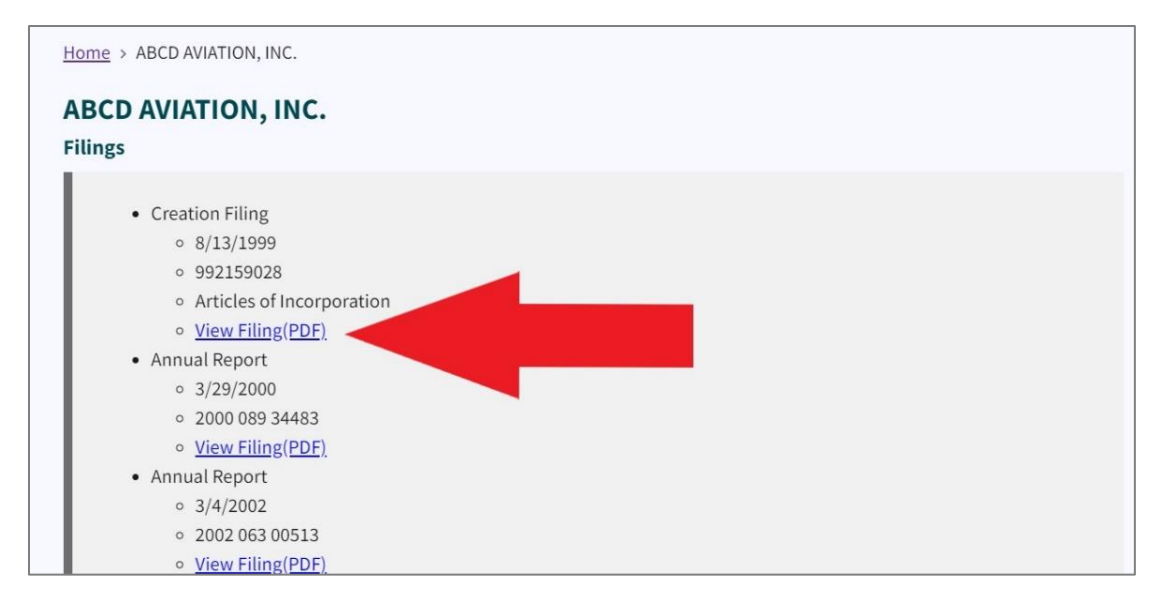

Figure 40. Red arrow pointing to View Filing (PDF) link

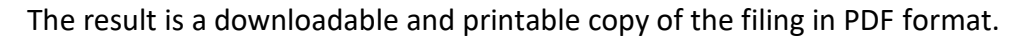

| NC Secretar           | ry of State               |
|-----------------------|---------------------------|
| Test Server Image     |                           |
| This image was create | d for testing purposes.   |
| Image Information:    |                           |
| Image Id:             | 25589792                  |
| Create Date:          | 1/26/2010 2:36:26 PM      |
| Entity Name:          | ABCD AVIATION, INC.       |
| Document Type:        | ARTICLES OF INCORPORATION |
| Document Id:          | 992159028                 |
| Event Date:           | 8/13/1999                 |
|                       |                           |

Figure 41. PDF copy of the filing

# Section 4.

# **Reinstatement and Requalification**

Reinstatement is only needed if your business has already been administratively dissolved. You will know this if you received a Certificate of Administrative Dissolution. See **Figure 42**.

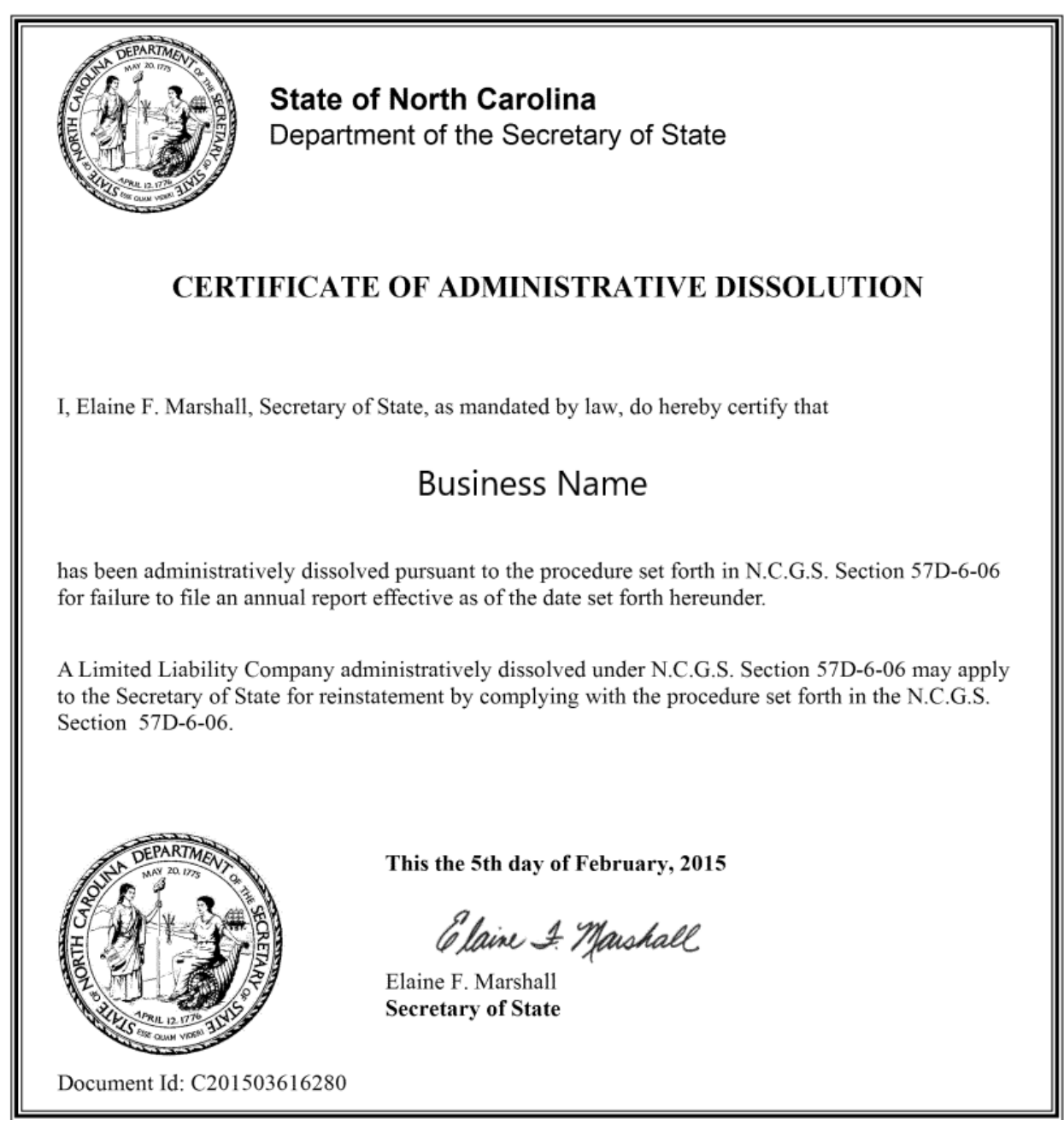

Figure 42. Certificate of Administrative Dissolution

The steps for reinstatement are outlined in detail in our Reinstatement and Requalification Manual that follows this section.

# Reinstatement & Requalification Manual

Revised 2024

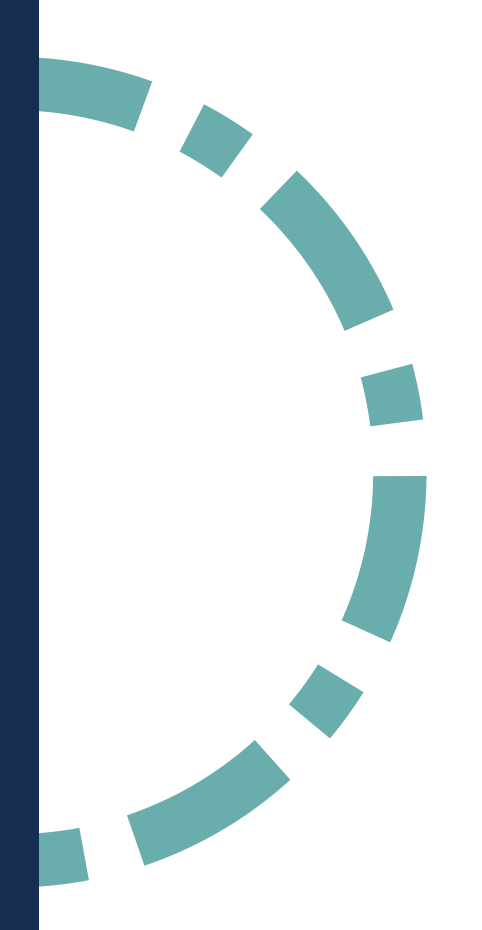

# About the Reinstatement and Requalification Manual

This manual gives an overview of all the pages and features of the Business Registration's Reinstatement and Requalification sections of the North Carolina Secretary of State Knowledge Base (aka. *SOSKB* or *KB*) website.

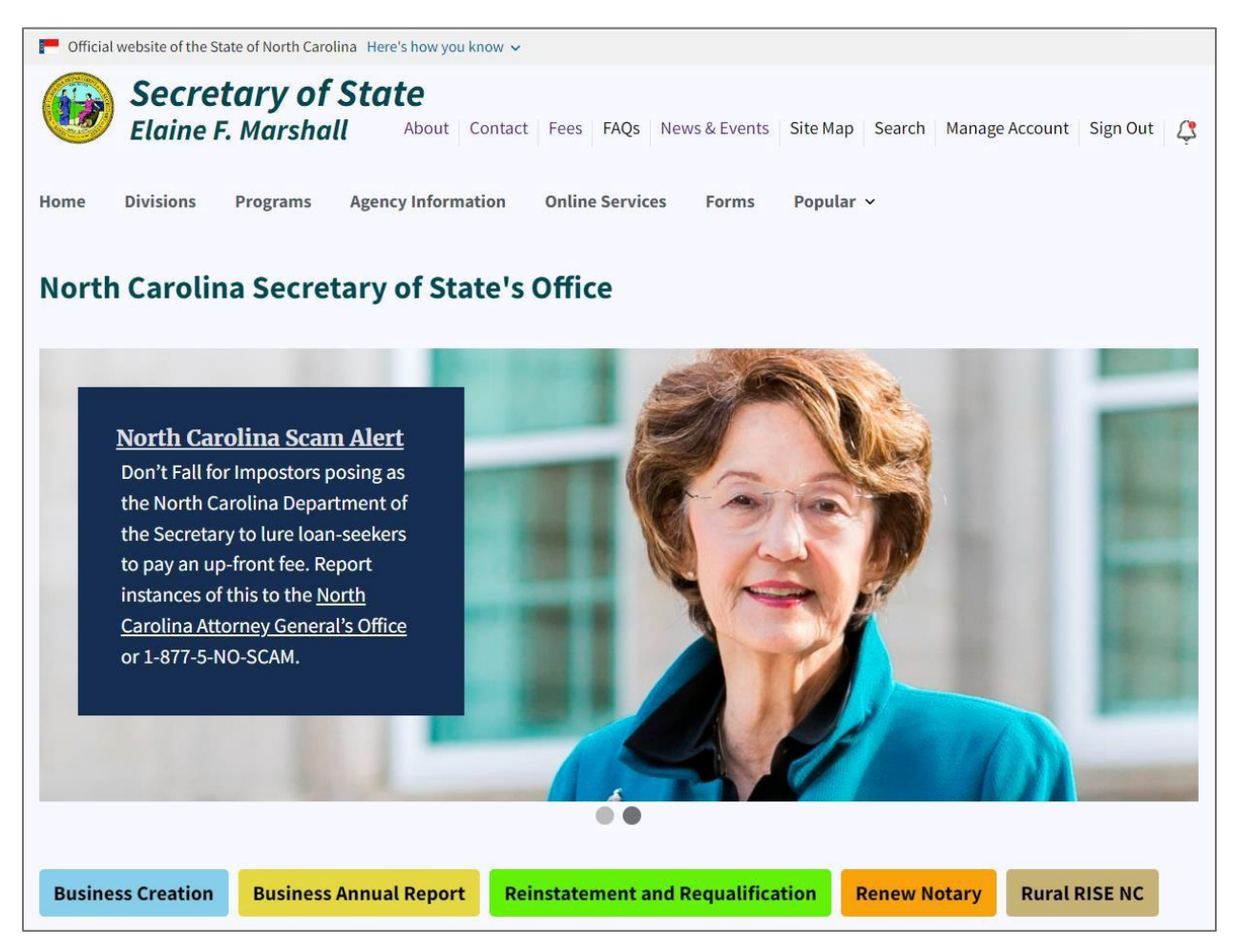

# Table of Contents

| About the Reinstatement and Requalification Manual               | 2   |
|------------------------------------------------------------------|-----|
| Reinstatement and Requalification                                | . 1 |
| What's the difference between reinstatement and requalification? | 1   |
| Fees for Reinstatement                                           | 1   |
| Reinstatement and Requalification Online Filing Process          | 2   |
| Requalification Process                                          | 17  |

# **Reinstatement and Requalification**

If a North Carolina business entity fails to perform any of the duties described in statute, it may be administratively dissolved. Once an entity is administratively dissolved, it may apply to the Secretary of State for reinstatement by submitting an application and correcting all reasons that led to the dissolution or else proving to the Secretary that the grounds do not exist.

When a domestic (NC) entity is dissolved, it's called **administrative dissolution**. When a foreign (out-of-state) entity is dissolved, it's called **administrative revocation**.

Reinstatement and requalification are the processes for reinstating a business that has been previously dissolved or revoked.

## What's the difference between reinstatement and requalification?

**Reinstatement** is for domestic (NC-only) entities, and **requalification** is for foreign (out-of- state) entities. It's essentially the same process for each with minor differences.

Follow our online reinstatement/requalification process described in this manual or mail in your reinstatement/requalification documents and fees.

**Note:** If the ground for administrative dissolution was failure to file an annual report timely, and you want to mail in the application, you need to search for your company name and download a pre-populated annual report. You must file an annual report and pay the applicable filing fee for each year that is missing. This means you may need to file several separate annual reports.

## Fees for Reinstatement

## Application for all entities

• \$100

## **Business Corporation**

- Annual Report Paper = \$25.00
- Annual Report Online = \$18.00

## Limited Liability Company/LLP

• Annual Report Paper or Online = \$200.00

# **Reinstatement and Requalification Online Filing Process**

Go to the NC SOS home page at <u>www.sosnc.gov</u>.

## Select Reinstatement and Requalification.

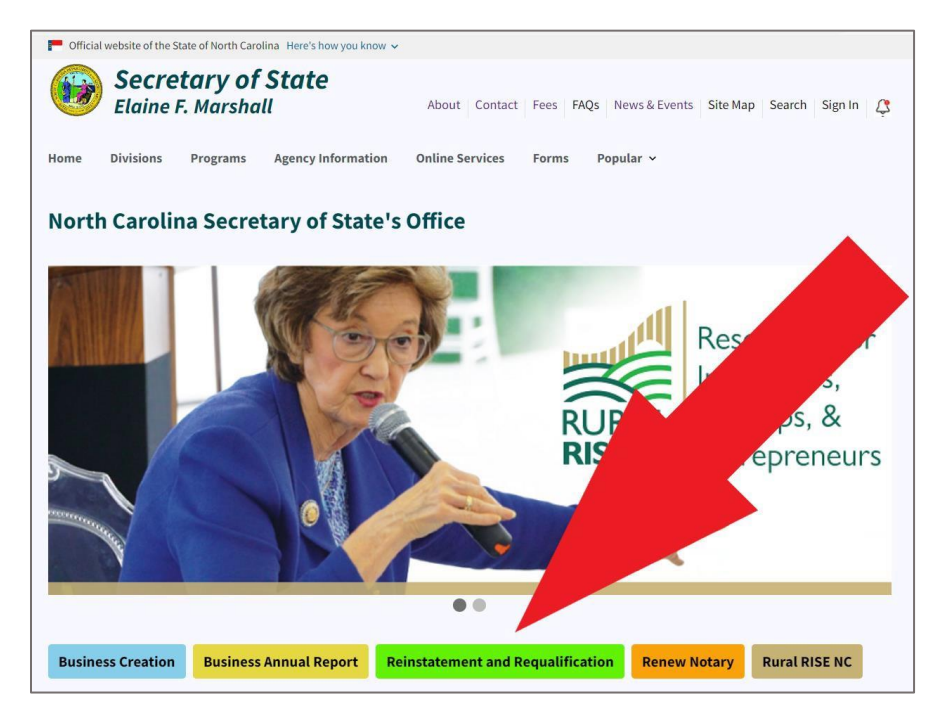

Figure 63. A red arrow points to an action button on the NC SOS home page

This link takes you to the **Reinstatement and Requalification** page.

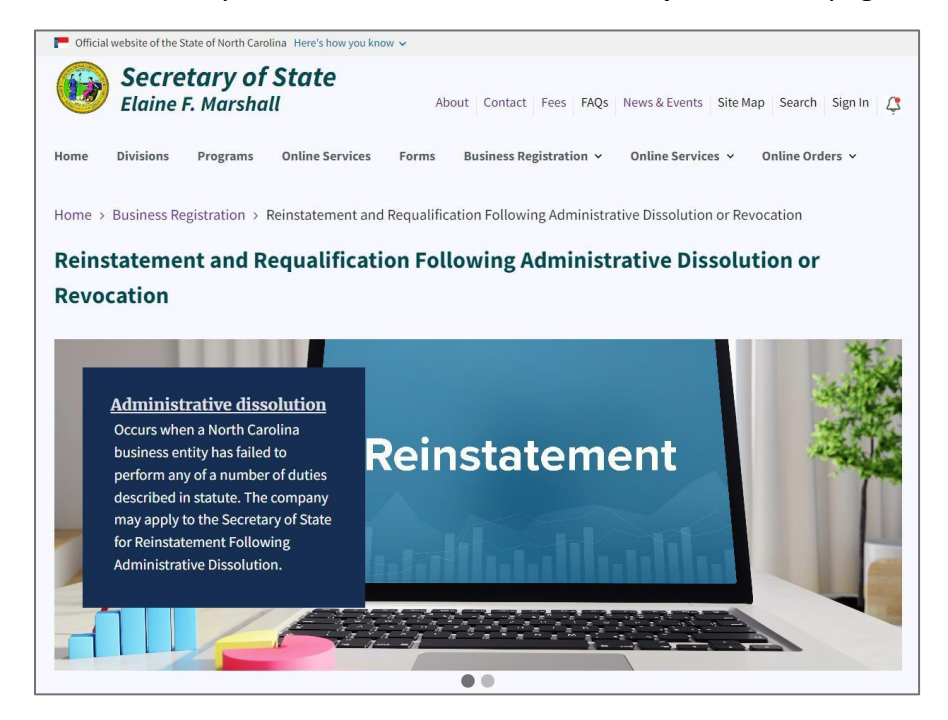

#### Figure 64. Reinstatement and Requalification page

Scroll down to the middle of the page to the three box image links.

#### Select Online Filing.

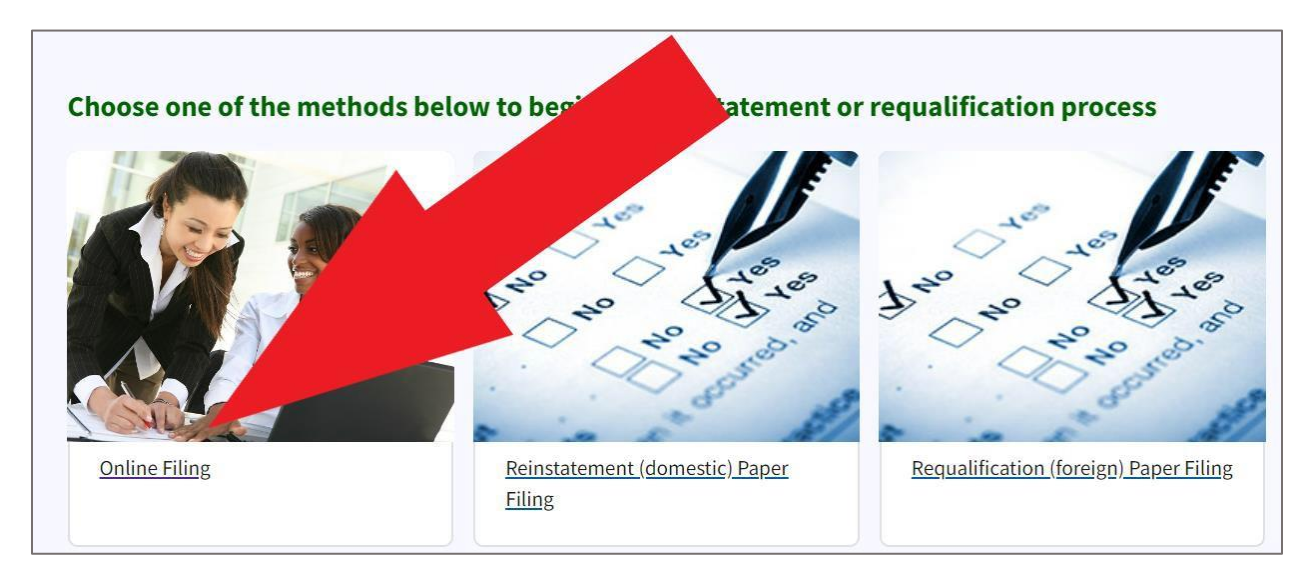

Figure 65. Select Online Filing

This takes you to the first step of the online reinstatement process.

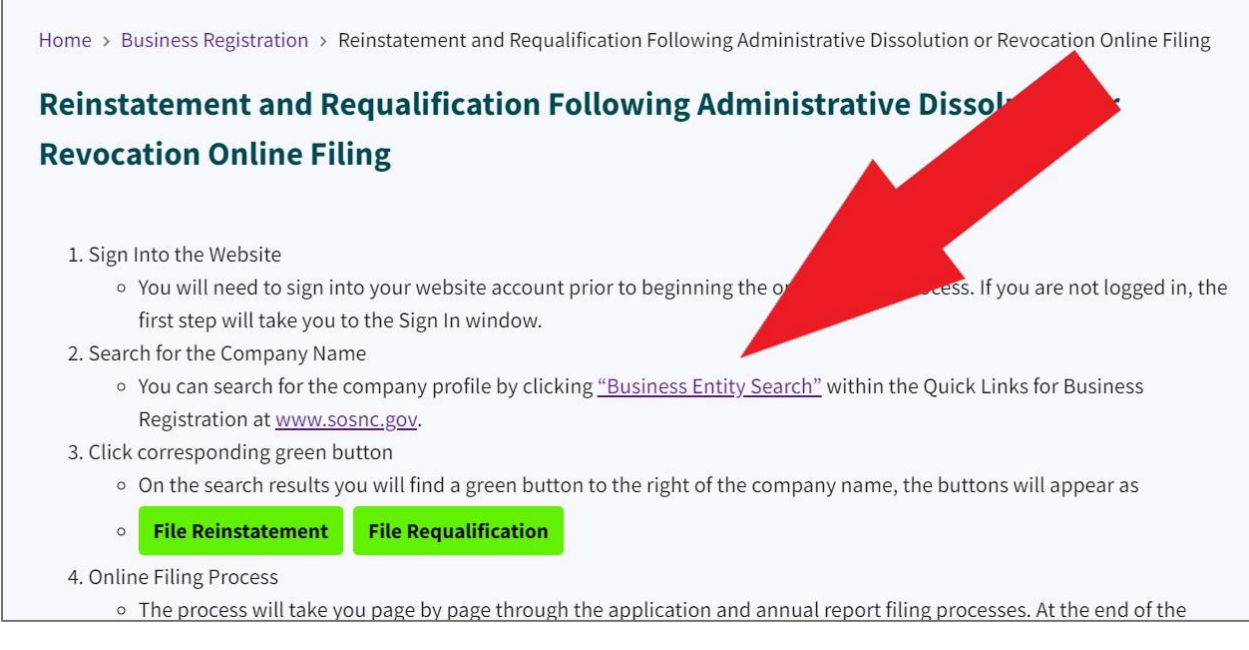

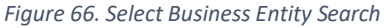

#### Select Business Entity Search.

This takes you to the Search Business Registration page. See Figure 67.

| Search for       |               |   |
|------------------|---------------|---|
| Company By Na    | ame           |   |
| Words            |               |   |
| Starting With    |               | Î |
| Organizational n | ame(Required) |   |
|                  |               |   |

Figure 67. Search Business Registration

For this example, we entered "ABCD."

Click Search.

The results display on the **Search Results** page.

Beside the company name "ABCD, Inc.," click **File Reinstatement**.

| Home > Business Registration > Search > Search Results                                                                                                    |                      |
|----------------------------------------------------------------------------------------------------|----------------------|
| Search Results                                                                                                    |                      |
| Records Found 62<br>Words Starting with Organization Name Abcd Search Time 4/23/2024 09:08 AM<br>Key Organization Name (SOSID)<br>Status • Organization Type<br>Search Again |                      |
| A.B.C.D., Inc. • 0355407<br>Multiple • Business Corporation                                                                                                    | +                    |
| Abcd Inc. • 1735758<br>Admin. Dissolved • Business Corporation                                                                                                    | File reinstatement + |
| Abcd Academy • 2577575<br>Current - Active • Non - Profit Corporation                                                                                                    | +                    |

Figure 68. Search Results page

This link takes you to the beginning of the online reinstatement process.

If you haven't already logged into your NC SOS website account, you will be prompted to do so.

| Home > Log in      |  |  |
|--------------------|--|--|
| Log in             |  |  |
| Username(Required) |  |  |
| Password(Required) |  |  |
| Log in             |  |  |

Figure 69. Log In page

After logging into your NC SOS website account, you are taken to an informational page for your company. Your company name is listed at the top. **Note:** To create an account for the first time, go to <u>Creating an NC SOS Website Account</u> on page 98 of this manual.

Click Begin Reinstatement Application.

| P Official website of the State of North Carolina Here's how you know 🗸                                                  |
|----------------------------------------------------------------------------------------------------|
| Secretary of State<br>Elaine F. Marshall About Contact Fees FAQs News & Events Site Map Search Manage Account Sign Out C |
| Home Divisions Programs Online Services Forms Business Registration 🗸 Online Services 🗸 Online Orders 🗸                  |
| Home > Business Registration > ABCD Inc. Begin Reinstatement Application                                                 |
| Return to top                                                                                                    |

#### Figure 70. Click Begin Reinstatement Application

This link takes you to the online application.

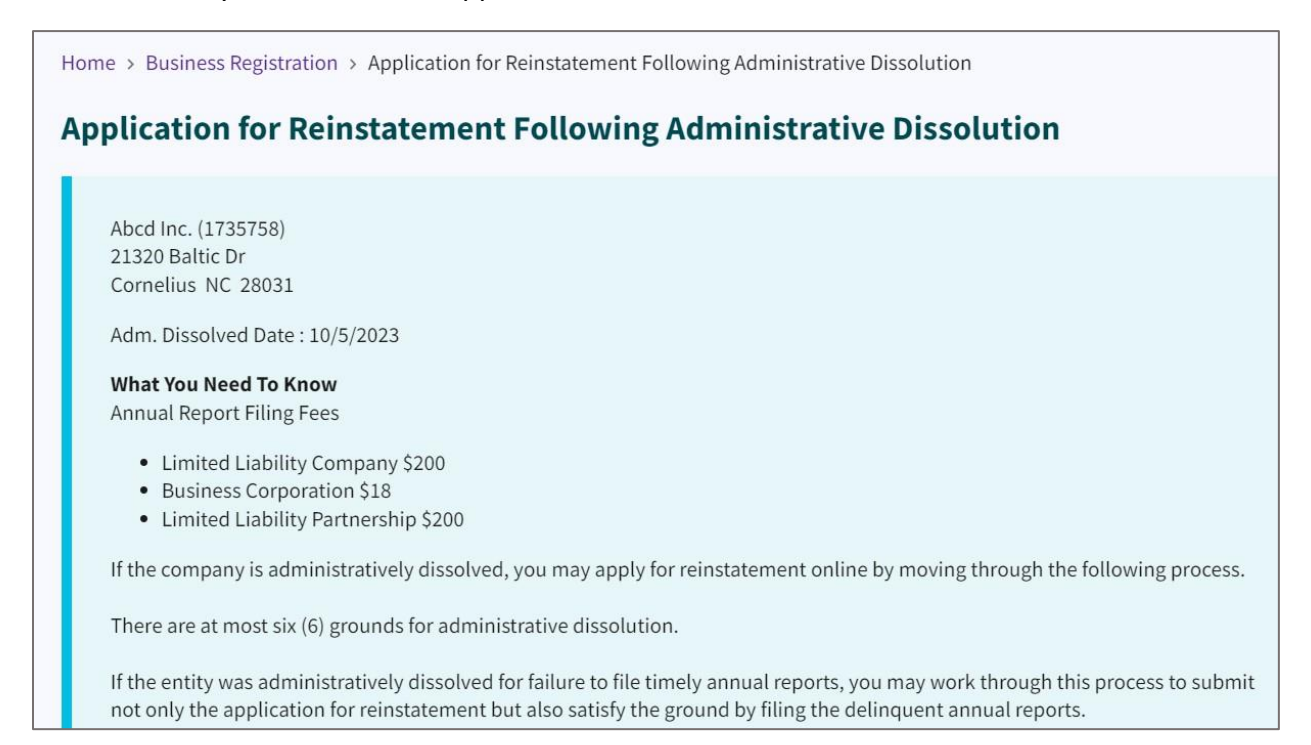

Figure 71. Application for Reinstatement Application Following Admin. Dissolution

#### Scroll to the bottom.

| Company knowingly failed or refused to answer completely and accurately within the time prescribed interrogatories propounded by the Secretary of State.                        | Providing answers to the propounded interrogatories. |  |  |
|----------------------------------------------------------------------------------------------------|------------------------------------------------------|--|--|
| <b>Note:</b> Using your browsers auto-fill functionality may cause issues or errors when submitting the document. Make sure to check the information entered before submitting. |                                                      |  |  |
| The above company is the entity I intend to file an application for reinstatement. I am authorized to file documents on behalf of the company.                                  |                                                      |  |  |
| I am aware that I may have an annual report due for the current year.                                                                                                    |                                                      |  |  |
| Back Next                                                                                                    | Page 1 of 1                                          |  |  |

Figure 72. Checkboxes

Select the appropriate checkboxes.

#### Click Next.

Select the checkbox for the grounds of administrative dissolution.

| Home > Business Registration > Application for Reinstatement Following Administrative Dissolution                                                                                                    |
|----------------------------------------------------------------------------------------------------|
| Application for Reinstatement Following Administrative Dissolution                                                                                                    |
| Abcd Inc. (1735758)<br>The ground or grounds for adminitrative dissolution of the applicant corporation as stated in its Certificate of Dissolution on<br>October 05 2023 was or were:<br>Company is delinquent in delivering the annual reports.                                                                                                    |
| <ul> <li>Company is without a registered agent or registered office in North Carolina for 60 days or more.</li> <li>Company did not notify the Secretary of State within 60 days that its registered agent or registered office has been changed, that its registered agent has resigned, or that its registered office has been discontinued.</li> <li>Company did not pay within 60 days after they were due any penalties, fees, or other payment due under Chapter 55, 55A, 57D, or 59 of the NC General Statutes.</li> </ul> |
| Company knowingly failed or refused to answer completely and accurately within the time prescribed interrogatories propounded by the Secretary of State.  Back Next                                                                                                    |
| Page 2 of 16                                                                                                    |

Figure 73. Grounds for administrative dissolution

For this example, we selected "Company is delinquent in delivering the annual reports."

Click Next.

Now, choose the statement satisfying the grounds for Administrative Dissolution.

In other words, you are telling NC SOS that you fixed the problem that led to your company's administrative dissolution.

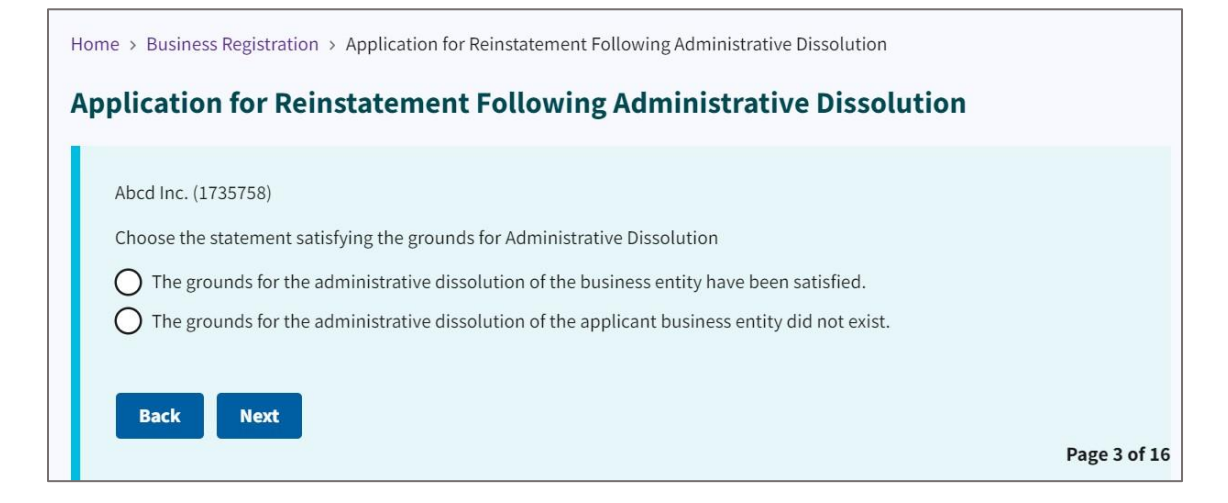

Figure 74. Satisfying the grounds for Administrative Dissolution

#### Click Next.

This takes you to a page where you must indicate if all delinquent annual reports and fees will be submitted with this application.

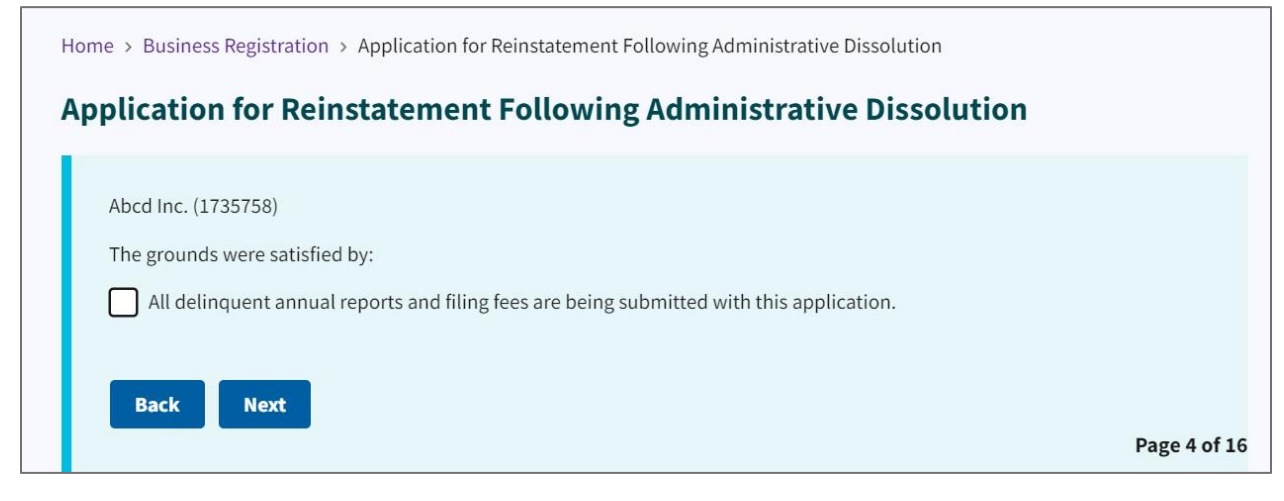

Figure 75. "Grounds were satisfied by" checkbox

Select the checkbox if it applies to your situation.

Click Next.

Select the "Submitting Annual Reports for Year(s)" checkbox.

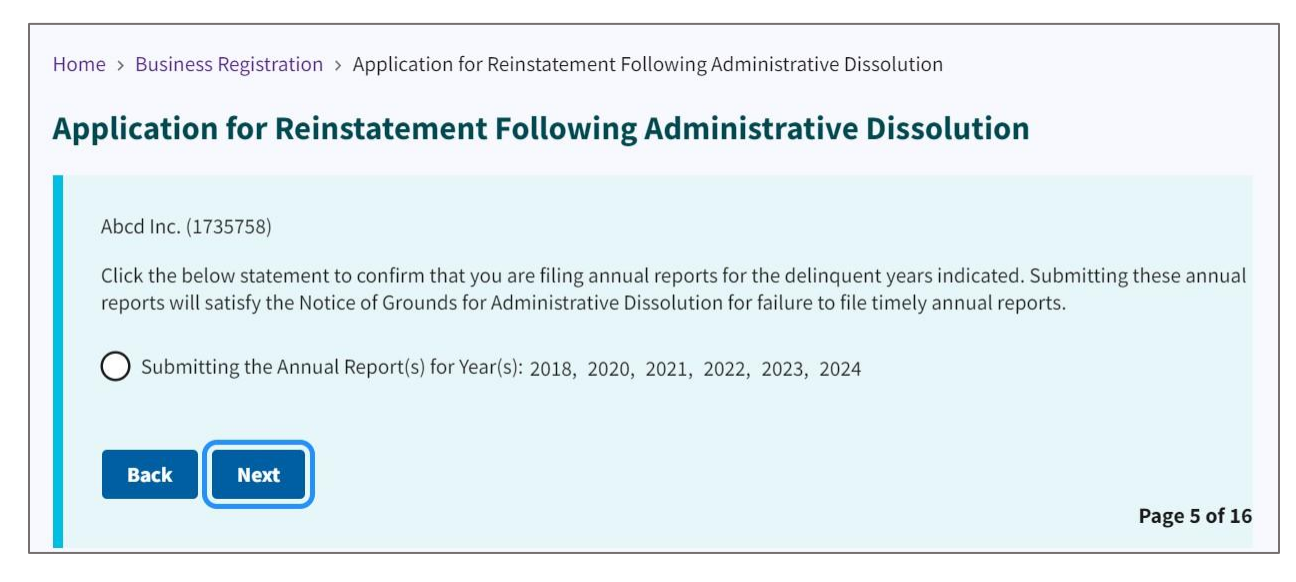

Figure 76. Submitting Annual Reports checkbox

#### Click Next.

Use the dropdown to answer the question: "Is 50% or more of this company owned by a U.S. Military veteran?" See **Figure 77**.

| Home > Business Registration > Application for Reinstatement Following Administrative Dissolution           |              |  |
|----------------------------------------------------------------------------------------------------|--------------|--|
| Application for Reinstatement Following Administrative Dissolution                                          |              |  |
| Abcd Inc. (1735758)<br>The next few questions are to capture data regarding veteran owned small businesses. |              |  |
| No                                                                                                    | \$           |  |
| Back Next                                                                                                   | Page 6 of 16 |  |

Figure 77. U.S. Military Veteran question

For this example, we selected "No."

## Select your current registered agent.

| Abo         | :d Inc. (1735758)                                                                                                    |
|-------------|----------------------------------------------------------------------------------------------------|
| Sel         | ect the Registered Agent 🗇                                                                                                    |
| A po<br>bus | erson designated to receive and forward to the principal office any notice, process, or demand served on the agent for the iness entity.                  |
| $\bigcirc$  | Current Registered Agent: Allen Myles Darby                                                                                                    |
| 0           | An entity or person not on the list below has given consent to be the registered agent or I need to correct the spelling of the current registered agent. |
| 0           | A entity on this list has given consent to be the registered agent.                                                                                       |
|             |                                                                                                    |

Figure 78. Current registered agent

## Click Next.

Now, enter your registered agent office street address.

|                                                                          |                            | ing Automistrative | Dissolution |  |
|--------------------------------------------------------------------------|----------------------------|--------------------|-------------|--|
| Abcd Inc. (1735758)                                                      |                            |                    |             |  |
| Registered Agent Office Street                                           | Address(Required)          |                    |             |  |
|                                                                          |                            |                    |             |  |
|                                                                          |                            |                    |             |  |
| I certify this address is a v                                            | alid street address.       |                    |             |  |
| City(Required)                                                           |                            |                    |             |  |
|                                                                          |                            |                    |             |  |
| State(Required)                                                          |                            |                    |             |  |
| NC - North Carolina                                                      |                            |                    |             |  |
|                                                                          |                            |                    |             |  |
| Zip(Required)                                                            |                            |                    |             |  |
| Zip(Required)                                                            |                            |                    |             |  |
| Zip(Required)                                                            |                            |                    |             |  |
| Zip(Required) Country(Required) United States                            |                            |                    |             |  |
| Zip(Required) Country(Required) United States This address is also the R | egistered Mailing Address. |                    |             |  |

Figure 79. Enter Register Agent Office Street Address

Enter the registered agent mailing address.

| Abcd Inc. (173575 | 3)                              |     |      |  |
|-------------------|---------------------------------|-----|------|--|
| Registered Agent  | failing Address(Required)       |     |      |  |
|                   |                                 |     |      |  |
|                   |                                 |     |      |  |
| I certify this a  | ddress is a valid street addres | is. |      |  |
| City(Required)    |                                 |     |      |  |
|                   |                                 |     |      |  |
| State(Required)   |                                 |     |      |  |
| NC - North Carol  | na                              |     |      |  |
| Zip(Required)     |                                 |     |      |  |
|                   |                                 |     | <br> |  |
| Country(Required  | )                               |     |      |  |
| United States     |                                 |     |      |  |

Figure 80. Registered agent mailing address

Enter the **nature of business**.

Enter your phone number, the principal office email, and recipient return email.

| Abcd Inc. (1735758)    |                             |      |  |
|------------------------|-----------------------------|------|--|
| Briefly Describe The N | ature of Business(Required) |      |  |
| Educational tools      |                             |      |  |
| Phone Number(Requi     | ed)                         |      |  |
| (919) 814-5400         |                             |      |  |
| Principal Office Email |                             |      |  |
|                        |                             | <br> |  |
| Receipt Return Email(  | Required)                   |      |  |
| test@test.com          |                             |      |  |

Figure 81. Nature of business entry fields

Click Next.

Enter the **Principal Office Street Address**.

| plication for Reinstat                                                                                                    | ement Following Administra  | tive Dissolution |  |
|----------------------------------------------------------------------------------------------------|-----------------------------|------------------|--|
| Abcd Inc. (1735758)                                                                                                    |                             |                  |  |
| Principal Office Street Address(Re                                                                                               | uired)                      |                  |  |
|                                                                                                    |                             |                  |  |
|                                                                                                    |                             |                  |  |
| I certify this address is a valid                                                                                                | street address.             |                  |  |
| City(Required)                                                                                                    |                             |                  |  |
|                                                                                                    |                             |                  |  |
|                                                                                                    |                             |                  |  |
| State(Required)                                                                                                    |                             |                  |  |
| State(Required)                                                                                                    |                             |                  |  |
| State(Required)<br>NC - North Carolina<br>Zip(Required)                                                                          |                             |                  |  |
| State(Required)<br>NC - North Carolina<br>Zip(Required)                                                                          |                             |                  |  |
| State(Required) NC - North Carolina Zip(Required) Country(Required)                                                              |                             |                  |  |
| State(Required) NC - North Carolina Zip(Required) Country(Required) United States                                                |                             |                  |  |
| State(Required)<br>NC - North Carolina<br>Zip(Required)<br>Country(Required)<br>United States<br>This address is also the Princi | pal Office Mailing Address. |                  |  |

Figure 82. Principal office street address entry fields

## Click Next. Enter the Principal's Mailing Address.

| Home > Business Registration > Application for Reinstatement Following Administrative Dissolution |            |
|---------------------------------------------------------------------------------------------------|------------|
| Application for Reinstatement Following Administrative Dissolution                                |            |
| Abcd Inc. (1735758)                                                                               |            |
| Principal Mailing Address(Required)                                                               |            |
|                                                                                                   |            |
| I certify this address is a valid street address.                                                 |            |
| City(Required)                                                                                    |            |
|                                                                                                   |            |
| State(Required) NC - North Carolina                                                               |            |
| Zip(Required)                                                                                     |            |
|                                                                                                   |            |
| Country(Required)                                                                                 |            |
| United states                                                                                     |            |
| Back Next                                                                                         |            |
|                                                                                                   | Page 13 of |

Figure 83. Principal Mailing Address entry fields

#### Click Next.

Select the **company official(s)** in the checkbox.

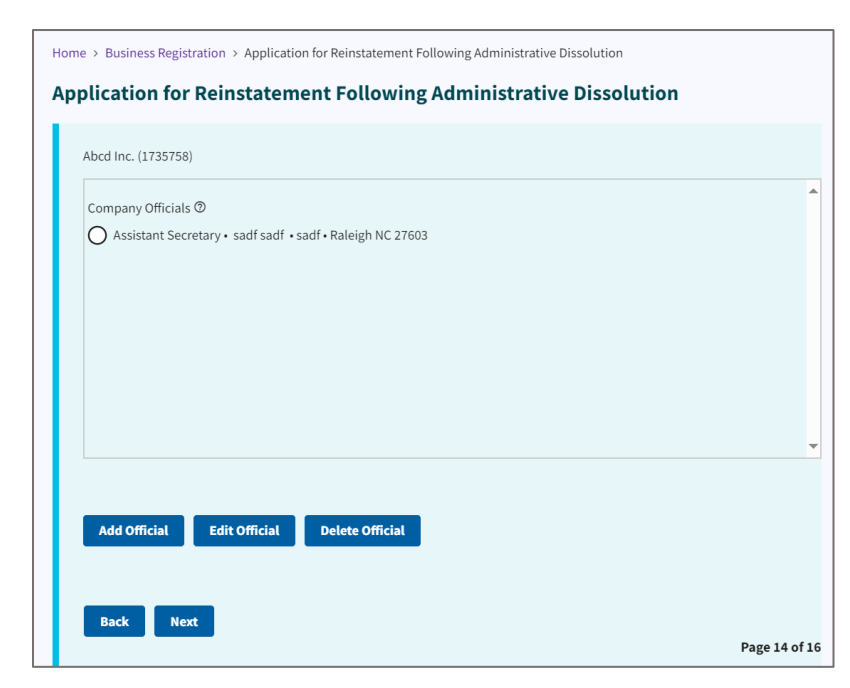

Figure 84. Select company official Click Next.

Using the dropdown, select the **entity** (company) that is executing the annual report.

Select the **Purchaser Entity** from the dropdown.

Select whether you would like your document **expedited**.

|                                     | 5                              |  |
|-------------------------------------|--------------------------------|--|
| Select the Entity that is executi   | ng the document(Required)      |  |
|                                     |                                |  |
| Purchaser Entity(Doesn't have card) | o match the name on the credit |  |
| Would you like your document        | o be expedited? ⑦              |  |
| None                                |                                |  |
|                                     |                                |  |

*Figure 85. Select entity, purchaser entity, and document submittal method* 

The preview of your filing displays as a downloadable and printable PDF.

| pplication for Reinstatement Following Administrative Dissolution |                                                                                                    |                            |  |  |
|-------------------------------------------------------------------|----------------------------------------------------------------------------------------------------|----------------------------|--|--|
| Denviron Filing                                                   |                                                                                                    |                            |  |  |
| Preview Filling                                                   |                                                                                                    |                            |  |  |
|                                                                   |                                                                                                    |                            |  |  |
| Look over the form below (th                                      | is may take a few seconds to load) and return to previous pag                                                                                                    | ges to make any correction |  |  |
| Taking a few seconds at this p                                    | point may save time in the future if any corrections are neede                                                                                                    | d after submission.        |  |  |
|                                                                   |                                                                                                    |                            |  |  |
|                                                                   | ) – + ⊕   2 of7   ⊙   ∬9                                                                                                    |                            |  |  |
|                                                                   |                                                                                                    |                            |  |  |
|                                                                   | The company is a service-disabled veteran-owned small business                                                                                                    |                            |  |  |
|                                                                   | SECTION C: OFFICERS (Enter additional officers in Section E.)                                                                                                    |                            |  |  |
|                                                                   | NAME sadf sadf NAME NAME                                                                                                    |                            |  |  |
|                                                                   | TITLE Assistant Secretary TITLE                                                                                                    |                            |  |  |
|                                                                   | ADDRESS: ADDRESS: ADDRESS:                                                                                                    |                            |  |  |
|                                                                   | sadt                                                                                                    |                            |  |  |
|                                                                   | Raleigh, NC 27603                                                                                                    |                            |  |  |
|                                                                   | SECTION D: CERTIFICATION OF ANNUAL REPORT, Section D must be completed in its entirely by a person/business<br>entity.                                                                                                    |                            |  |  |
|                                                                   | sadt sadt<br>siskkrupe 0Att                                                                                                    |                            |  |  |
|                                                                   | Fore most be signed by an efficie label under Sector C of the fore.                                                                                                    |                            |  |  |
|                                                                   | Paint or Type Name of Officer Paint or Type Table of Officer                                                                                                    |                            |  |  |
|                                                                   | NHL, 10: Secontary of State, Bearwase Regulatedox Denson, Post Office Box 20122, Reeigh, NC 21123-1025                                                                                                    |                            |  |  |
|                                                                   |                                                                                                    |                            |  |  |
|                                                                   | -                                                                                                    |                            |  |  |
|                                                                   | BUSINESS CORPORATION ANNUAL REPORT                                                                                                    |                            |  |  |
|                                                                   | NAME OF BUSINESS CORPORATION. Abrd Inc.                                                                                                    |                            |  |  |
|                                                                   | SECRETARY OF STATE ID NUMBER: 1733758 STATE OF FORMATION: NC Regional Option                                                                                                    |                            |  |  |
|                                                                   | REPORT FOR THE FISCAL YEAR END: 12/31/2020                                                                                                    |                            |  |  |
|                                                                   | SECTION & REGISTERED AGENT'S INFORMATION                                                                                                    |                            |  |  |
|                                                                   | 1. NAVE OF REGISTERED AGENT. Darby, Allen Myles                                                                                                    |                            |  |  |
|                                                                   | 2. SIGNATURE OF THE NEW REGISTERED AGENT.                                                                                                    |                            |  |  |
|                                                                   | SGNATURE CONSTITUTES CONSTITUTES CONSTITUT |                            |  |  |
|                                                                   | 3. REGISTERED AGENT OFFICE STREET ADDRESS & COUNTY 4. REGISTERED AGENT OFFICE MAILING ADDRESS                                                                                                    |                            |  |  |
|                                                                   | 01000 Delle Delle Delle Delle Delle Delle                                                                                                    |                            |  |  |

#### Figure 86. Filing preview

Review the filing for accuracy.

**NOTE:** Review each page to ensure all documents, including annual reports, are complete. This will help you avoid the need to file separate amendments later, along with associated fees.

| unity rearranged and a second and a second a |   |
|----------------------------------------------------------------------------------------------------|---|
| 2. SIGNATURE OF THE NEW REGISTERED AGENT:                                                                                                    |   |
| REGISTERED JAENT OFFICE STREET JADNESS & COMPY A REGISTERED JAENT OFFICE MAIN A ADDRESS     21/00 Ratin: Drive     21/201 Ratin: Drive                                                                                                    | ٣ |
| Preview may not work on all system configurations. If preview does not appear you may download the preview here and/or                                                                                                    |   |
| proceed to check out.                                                                                                    |   |
|                                                                                                    |   |
| Note: that if you answered "No" to the last veteran question regarding net receipts, you may not see any designations on the                                                                                                    |   |
| preview.                                                                                                    |   |
| O I certify that I am authorized to sign and submit this document for filing on behalf of the entity named in the document. I                                                                                                    |   |
| acknowledge that it is a crime to sign and submit to the Secretary of state a document that is laise in any material respect.                                                                                                    |   |
|                                                                                                    |   |
| Back Add to Cart Go To Checkout                                                                                                    | ~ |
| Page 16 of 1                                                                                                    | 0 |

Figure 87. Certification radio button and three action buttons

If changes are needed, click Back.

If not, click **Add to Cart** if you plan to add other types of filings to your order.

If no changes are needed, click **Go to Checkout**.

This takes you to the **Submit a Filing** page.

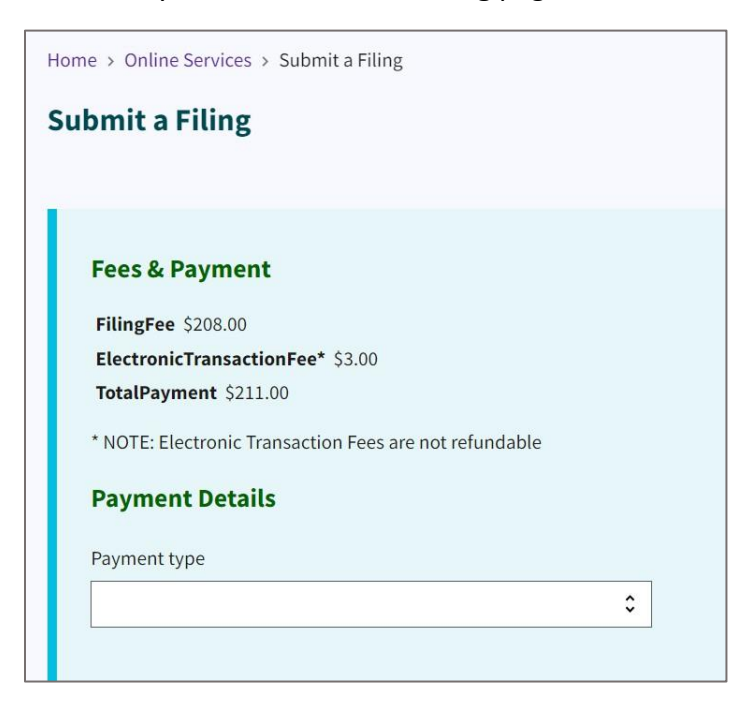

#### Figure 88. Submit a Filing page

The total fees for your transaction are itemized. This sum may cover either a single document or several.

For instance, filing five annual reports would incur a total fee of 5× (annual report fee), in addition to a \$100 reinstatement application fee.

| Application fee for all entities = \$100 |                                       |  |  |
|------------------------------------------|---------------------------------------|--|--|
| Business Corporation                     | Limited Liability Company/LLP         |  |  |
| Annual Report Paper = \$25               | Annual Report Paper or Wizard = \$200 |  |  |
| Annual Report Online Wizard = \$18       |                                       |  |  |

The fees are listed for your transaction.

Using the **Payment Type** dropdown, choose your payment method. You can pay by checking account (ACH) or credit card. See **Figure 89.** 

For this example, we choose **Checking Account (ACH)** for the payment type.

| Fees & Payment                                                                                                    |    |
|----------------------------------------------------------------------------------------------------|----|
| FilingFee \$208.00                                                                                                    |    |
| ElectronicTransactionFee* \$3.00                                                                                                    |    |
| TotalPayment \$211.00                                                                                                    |    |
| * NOTE: Electronic Transaction Fees are not refundable                                                                                                    |    |
| Payment Details                                                                                                    |    |
| Payment type                                                                                                    |    |
| Checking Account (ACH) 0028                                                                                                    | \$ |
|                                                                                                    |    |
| By clicking "Submit" below, I authorize the Secretary of State to debit my pre-established ACH (Automatic Clearing House) <u>bank</u> <u>account</u> for the total amount of fees indicated above. |    |
|                                                                                                    |    |
| Pay and Submit                                                                                                    |    |

Figure 89. Submit a Filing and Payment Details page

After you select your payment type, click **Pay and Submit**.

This takes you to the **Invoice Details** page which lists your invoice number. Click on the downloadable PDF copy of your invoice. See **Figure 90**.

| Home > Business Registration > Entity Invoices > Invoice Details 20855825 |  |  |  |  |  |
|---------------------------------------------------------------------------|--|--|--|--|--|
| Invoice Details 20855825                                                  |  |  |  |  |  |
|                                                                           |  |  |  |  |  |
| Invoice 20855825<br>Ordered by Sample Order                               |  |  |  |  |  |
| 118686847                                                                 |  |  |  |  |  |
| Cust Ref#:                                                                |  |  |  |  |  |
| Item#:                                                                    |  |  |  |  |  |
| Description: Abcd Inc.                                                    |  |  |  |  |  |
| ADM Reinstatement                                                         |  |  |  |  |  |
| Ship Via:                                                                 |  |  |  |  |  |
| Status: Done                                                              |  |  |  |  |  |

Figure 90. Invoice

The PDF copy of your invoice displays a description of each invoiced item, certificate number, and payment details.

| Test Carolin                                                                                                    | na Departı<br>Invoice N              | nent of Th<br>umber: 208         | e Secr<br>55825                 | etary o                                                     | of Test                                                             |                                   |                   |
|----------------------------------------------------------------------------------------------------|--------------------------------------|----------------------------------|---------------------------------|-------------------------------------------------------------|---------------------------------------------------------------------|-----------------------------------|-------------------|
| Billing Information<br>Sample Order<br>1223323333 Salisbury St<br>Raleigh, NC 27601-2903<br>Contact: Sample Order |                                      |                                  | In<br>C<br>In<br>A<br>Sl        | ivoice Ni<br>ustomer<br>ivoice Da<br>ccount T<br>hip Via: ( | Imber: 2085<br>Id Number<br>Ite: 4/23/202<br>Sype: Paymen<br>Online | 5825<br>: 200088<br>4<br>t Upfron | 8 <u>713</u><br>t |
| Invoiced Items Description                                                                                        | Certificate<br>Number                | Customer<br>Reference            | Qty                             | Pages                                                       | Item Cost                                                           | Total                             | Due               |
| ADM Reinstatement Abcd Inc. (File/Task# )                                                                         | 1                                    |                                  |                                 |                                                             |                                                                     |                                   |                   |
| 1210 0511 435900061                                                                                               | 118686847                            |                                  | 1                               |                                                             | \$208.00                                                            | \$208.00                          |                   |
| Electronic Transaction Fee (File/Task#)                                                                           |                                      |                                  |                                 |                                                             |                                                                     |                                   |                   |
| 2120 0502 437993                                                                                                  | 118686848                            |                                  | 1                               |                                                             | \$2.00                                                              | \$2.00                            |                   |
| Payment Details                                                                                                   |                                      |                                  |                                 |                                                             |                                                                     |                                   |                   |
| ACH E-Payment for \$210.00, Acct XXXXX                                                                            | XXXXXXXXXXX                          | 028                              |                                 |                                                             | \$210.00                                                            | \$210.00                          | Payment           |
|                                                                                                    |                                      |                                  |                                 |                                                             |                                                                     |                                   | \$0.00            |
|                                                                                                    |                                      | Include In<br>Secretar<br>PO Box | voice Nu<br>y of State<br>29622 | mber on                                                     | all remittan                                                        | ce and se                         | end to:           |
|                                                                                                    |                                      | Raleigh,                         | NC 2762                         | 26                                                          |                                                                     |                                   |                   |
| For information regarding your<br>Customer Service at (919) 814-5                                                 | filing contact:<br>5400 or toll free | e at (888) 246-7                 | 636                             |                                                             |                                                                     |                                   |                   |

Figure 91. Downloadable and printable PDF of invoice

# **Requalification Process**

Go to the NC SOS home page at: <u>https://sosnc.gov</u>

## Select Reinstatement and Requalification.

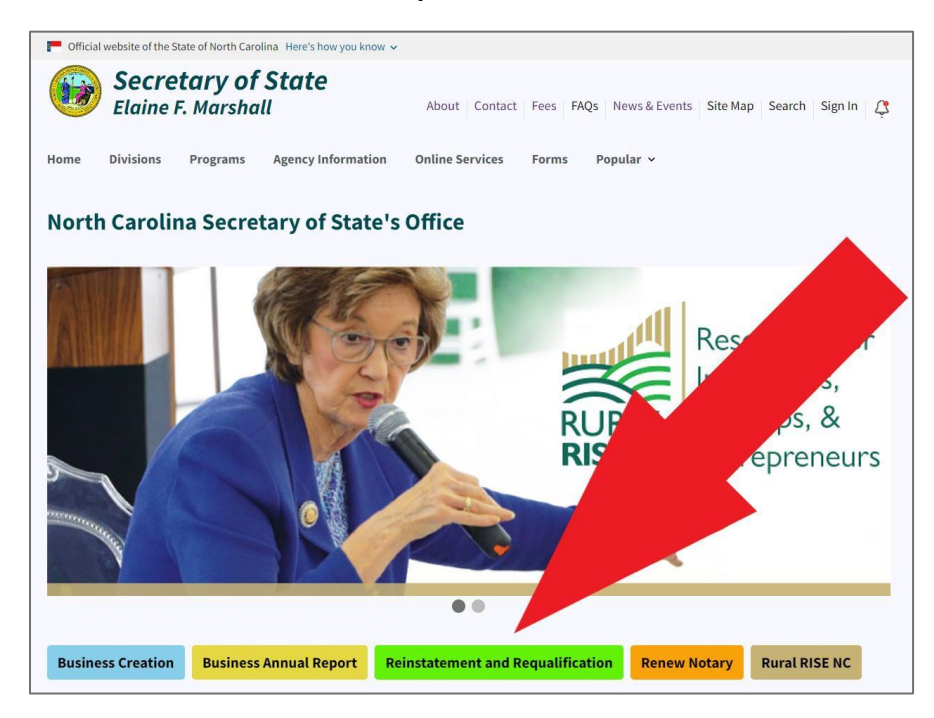

Figure 92. A red arrow points to an action button on the NC SOS home page

This link takes you to the **Reinstatement and Requalification** page.

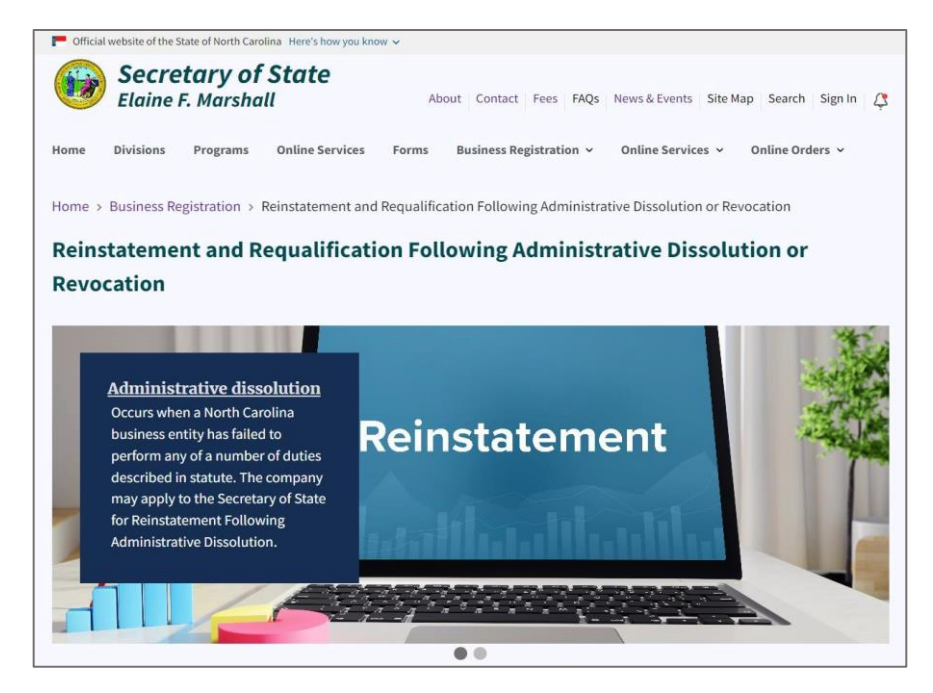

Figure 93. Reinstatement and Requalification page

Scroll down to the middle of the page to the three box image links.

### Select Online Filing.

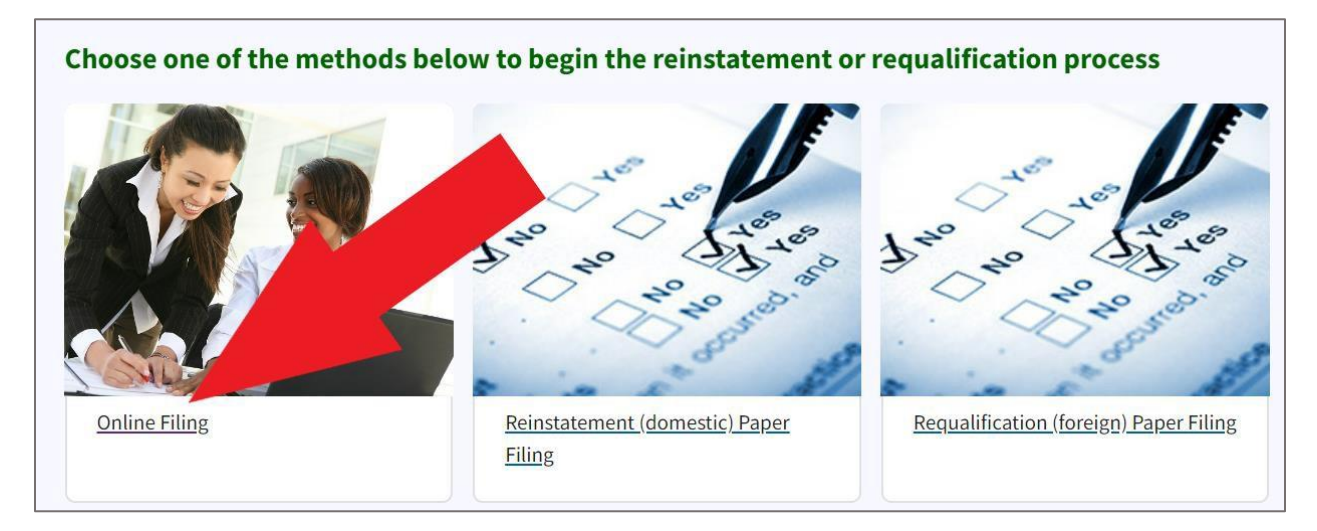

Figure 94. A red arrow points at the Online Filing link

## This link takes you to the **Reinstatement and Requalification** page.

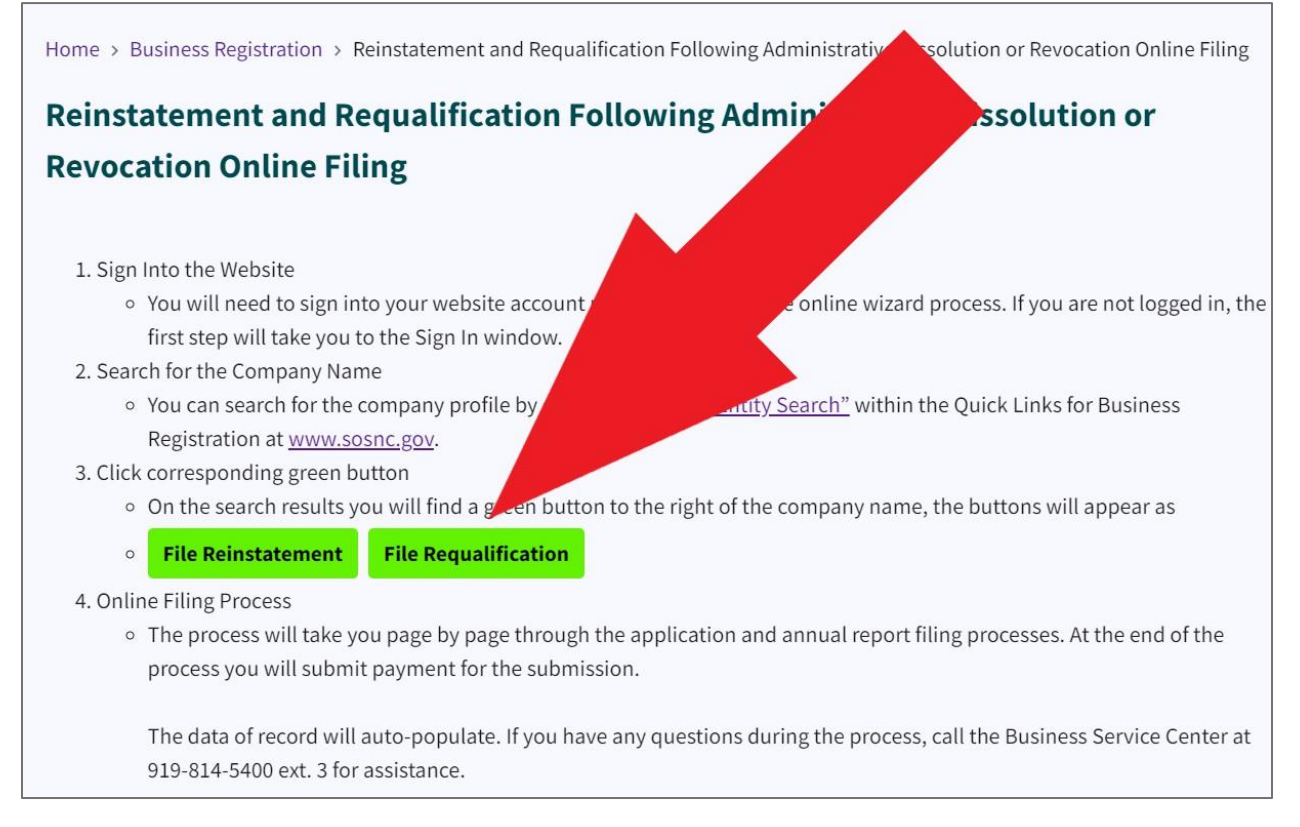

Figure 95. A red arrow points to the File Requalification button

#### Select File Requalification.

This link takes you to the Search Business Registration tool.

| Home > Business Registration > Search Business Registration |    |
|-------------------------------------------------------------|----|
| Search Business Registration                                |    |
|                                                             |    |
| Search for                                                  |    |
| Company By Name                                             | \$ |
| Words                                                       |    |
| Starting With                                               | \$ |
| Organizational name(Required)                               |    |
|                                                             |    |
| Search                                                      |    |
| Search for Assumed Names(Doing Business As/DBA).            |    |

Figure 96. Search Business Registration tool

Enter the name of your business.

#### Click Search.

The **Search Results** display the name with a File Requalification button.

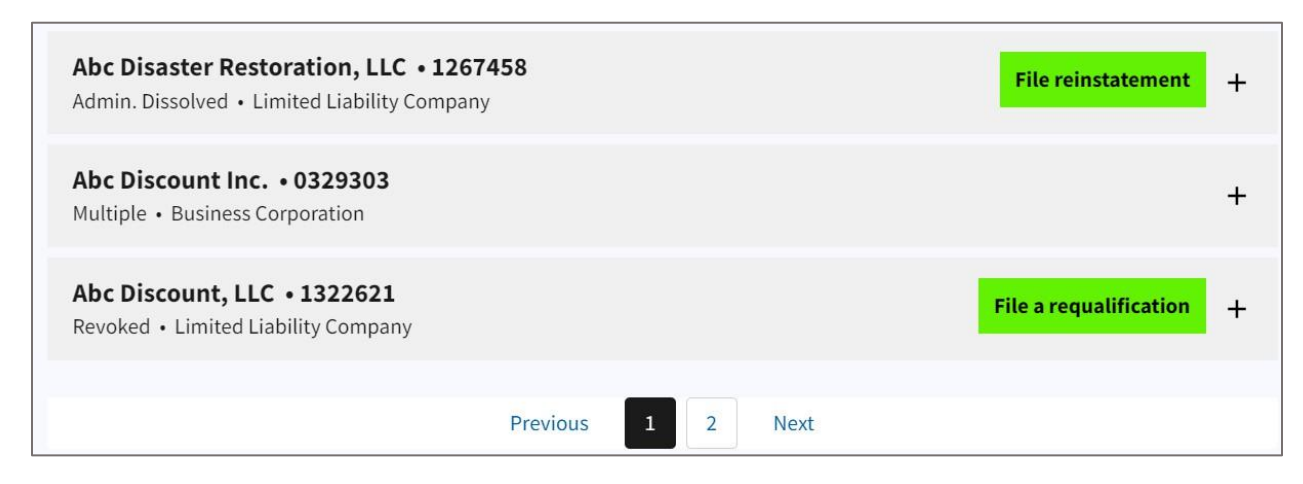

Figure 97. Search Results with green "File a Requalification" button

Click File a Requalification.

| Home > Business Registration > ABC Discount, LLC |  |
|--------------------------------------------------|--|
| Begin Requalification Application                |  |
| Return to top                                    |  |

Figure 98. Begin Requalification button

Click Begin Requalification Application.

This takes you to the **Application for Certificate of Authority Following Administrative Revocation** page.

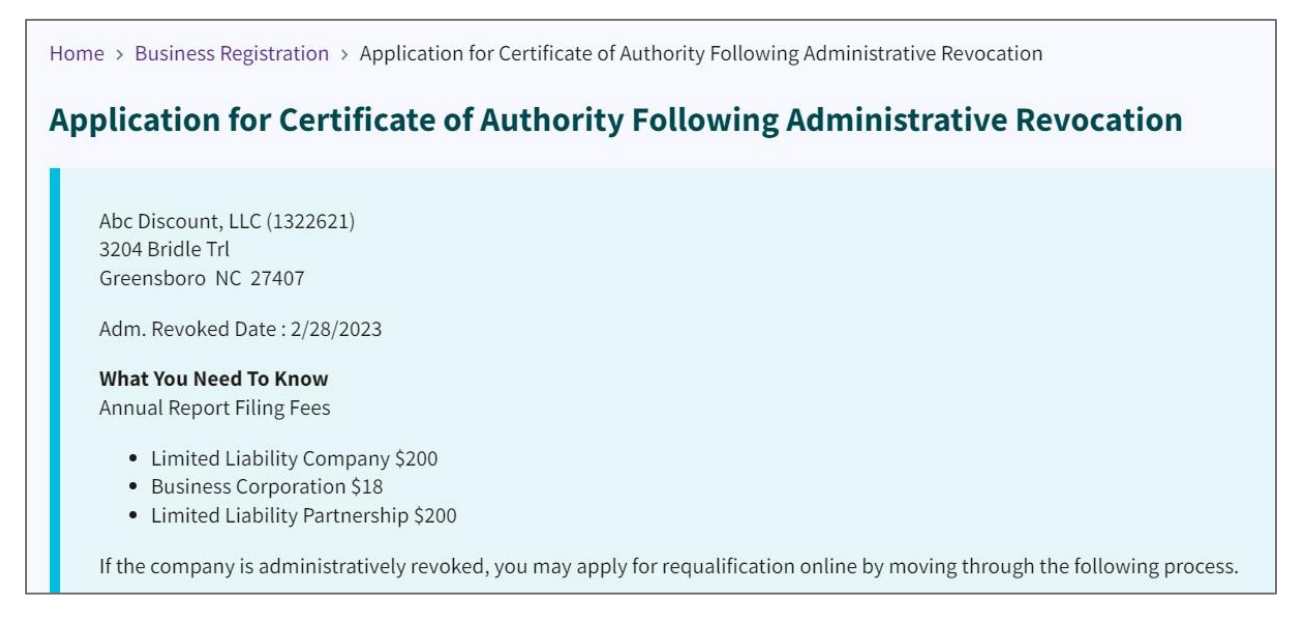

Figure 99. Application for Certificate of Authority Following Administrative Revocation page

If the company is administratively revoked, you may apply for requalification online by moving through the following process.

There are at most Five (5) grounds for administrative revocation. If the entity was administratively revoked for failure to file timely annual reports, you may work through this process to submit not only the application for requalification but also satisfy the ground by filing the delinquent annual report.

If the entity was administratively revoked for any other ground than failure to file timely annual reports, you will need to satisfy the grounds prior to applying for requalification.

Select your home state and country.

|                                                | ess entity used in its nome state of country.            |  |
|------------------------------------------------|----------------------------------------------------------|--|
| Abc Discount, LLC                              |                                                          |  |
| Has the name of the co<br>country from the nam | mpany been changed in its home state or<br>listed above? |  |
|                                                |                                                          |  |
| Home State                                     |                                                          |  |
|                                                |                                                          |  |
| Home Country                                   |                                                          |  |
| United States                                  |                                                          |  |
|                                                |                                                          |  |

Figure 100. Home state and country entry fields

Click Next.

Upload a **Certificate of Authority**. Select **Browse for Attachment** in order to upload the document.

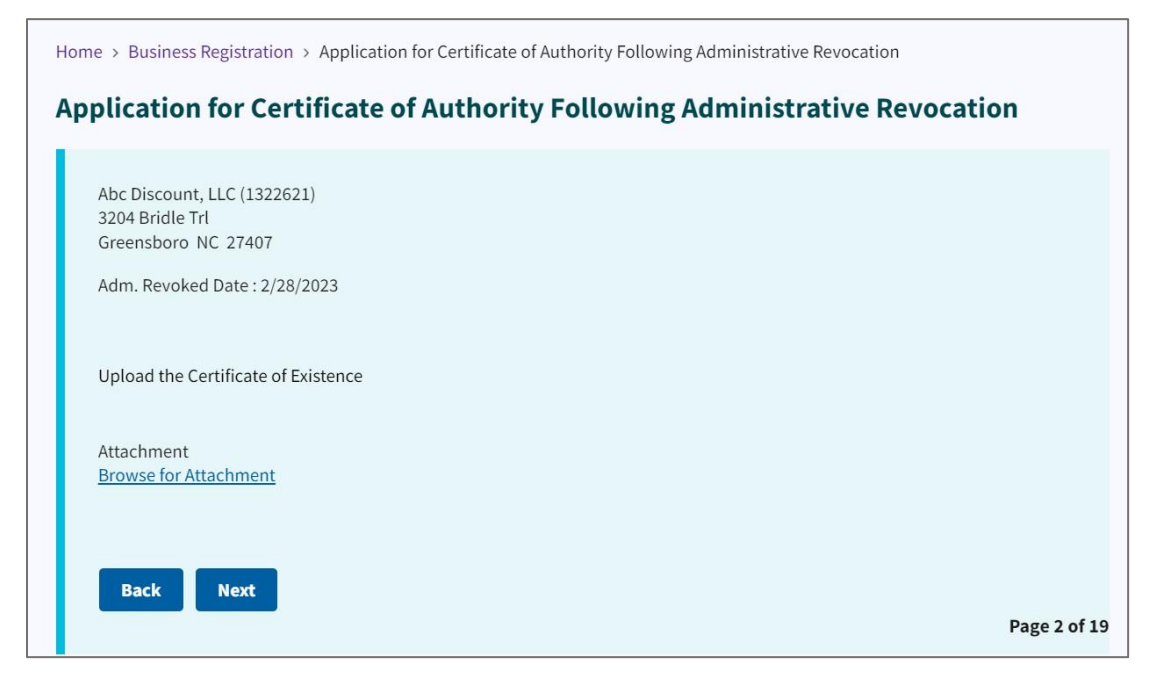

Figure 101. Certificate of Authority upload link

## Click Next.

Select the checkboxes to certify the Application for Certificate of Authority.

| Home > Business Registration > Application for Certificate of Authority Following Administrative Rev | rocation      |
|----------------------------------------------------------------------------------------------------|---------------|
| Application for Certificate of Authority Following Administrati                                      | ve Revocation |
|                                                                                                    |               |
| Abc Discount, LLC (1322621)<br>3204 Bridle Trl<br>Greenshoro NC 27407                                |               |
| Adm. Revoked Date : 2/28/2023                                                                        |               |
| I certify that:                                                                                      |               |
| The above company is the entity I intend to file an Application for Certificate of Authority.        |               |
| I am authorized to file an annual report for the above company if needed.                            |               |
| Back Next                                                                                            |               |
|                                                                                                    | Page 3 of 19  |

Figure 102. Certification checkboxes

#### Click Next.

Select the checkbox for the grounds for administrative revocation.

| Home > Business Registration > Application for Certificate of Authority Following Administrative Revocation                                                                                                    |
|----------------------------------------------------------------------------------------------------|
| Application for Certificate of Authority Following Administrative Revocation                                                                                                    |
|                                                                                                    |
| Abc Discount, LLC (1322621)                                                                                                    |
| The ground or grounds for adminitrative revocation of the applicant corporation as stated in its Certificate of Revocation on February 28 2023 was or were:                                                                |
| Company is delinquent in delivering the annual reports.                                                                                                    |
| Company is without a registered agent or registered office in North Carolina for 60 days or more.                                                                                                    |
| Company did not notify the Secretary of State within 60 days that its registered agent or registered office has been changed, that its registered agent has resigned, or that its registered office has been discontinued. |
| Company did not pay within 60 days after they were due any penalties, fees, or other payment due under Chapter 55, 55A, 57D, or 59 of the NC General Statutes.                                                             |
| Company knowingly failed or refused to answer completely and accurately within the time prescribed interrogatories propounded by the Secretary of State.                                                                   |
|                                                                                                    |
| Back Next                                                                                                    |
| Page 4 of 19                                                                                                    |

Figure 103. Grounds checkboxes

For this example, we selected the first checkbox "Company is delinquent in delivering the annual reports."

Select the statement satisfying the grounds for Administrative Revocation.

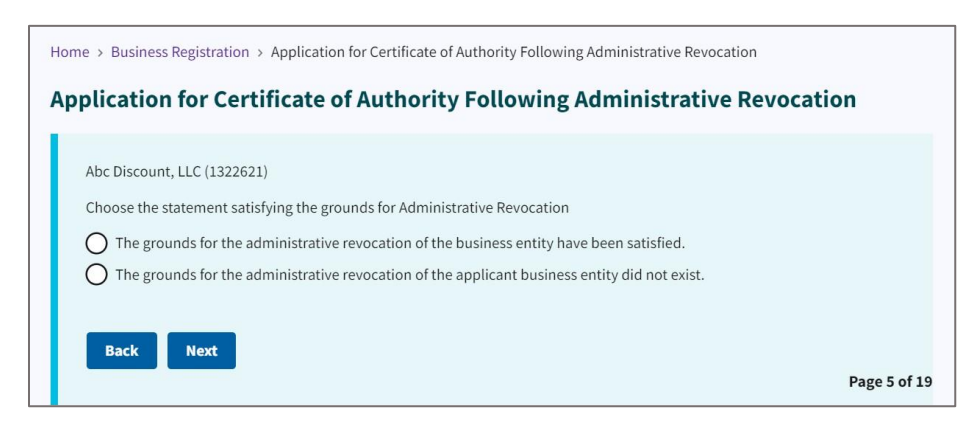

Figure 104. Statement satisfying grounds radio buttons

For this example, we selected the first radio button, indicating the business entity satisfied the grounds.

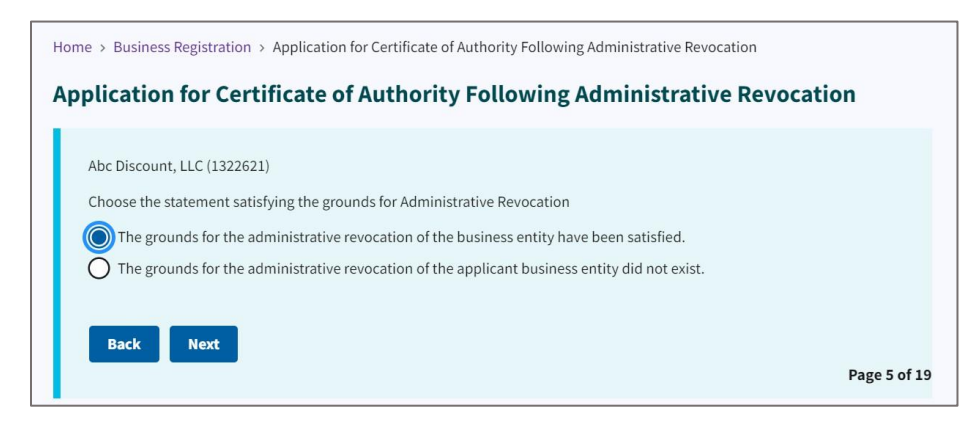

Figure 105. Grounds satisfied radio button selected

Click Next.

Select the checkbox indicating how the grounds were satisfied. See Figure 106.

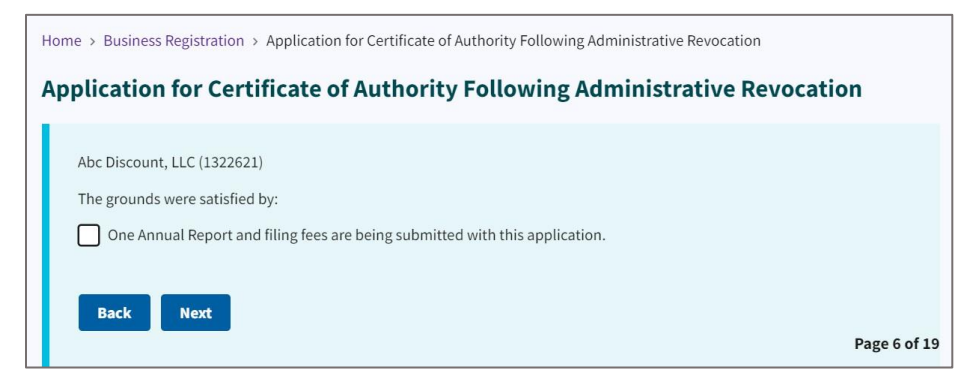

Figure 106. One annual report and fees submitted checkbox

## Click **Next**. Select the radio button indicating the delinquent annual report is submitted.

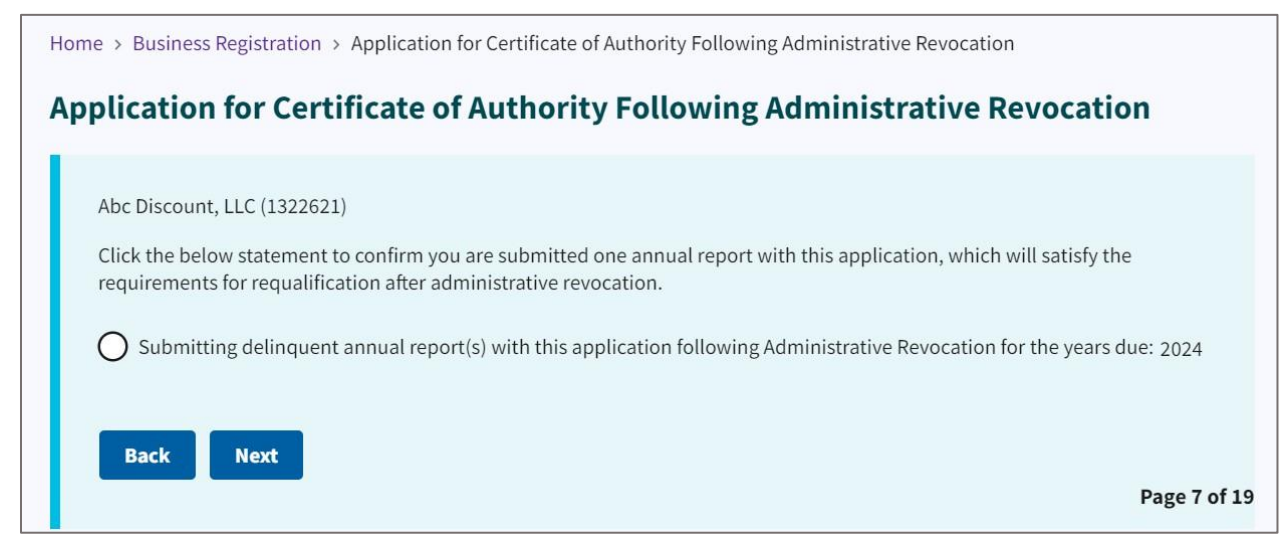

Figure 107. Delinquent reports submittal radio button

Click Next.

Using the dropdown, answer whether the company is owned by a U.S. Military veteran.

| Home > Business Registration > Application for Certificate of Authority Following Administrative Revocation |
|----------------------------------------------------------------------------------------------------|
| Application for Certificate of Authority Following Administrative Revocation                                |
|                                                                                                    |
| Abc Discount, LLC (1322621)                                                                                 |
| The next few questions are to capture data regarding veteran owned small businesses.                        |
| Is 50% or more of this company owned by a U.S. Military veteran?                                            |
| \$                                                                                                    |
|                                                                                                    |
| Back Next                                                                                                   |
| Page 8 of 19                                                                                                |

Figure 108. Veteran-owned business dropdown

For this example, we selected "No."

## Select the Registered Agent.

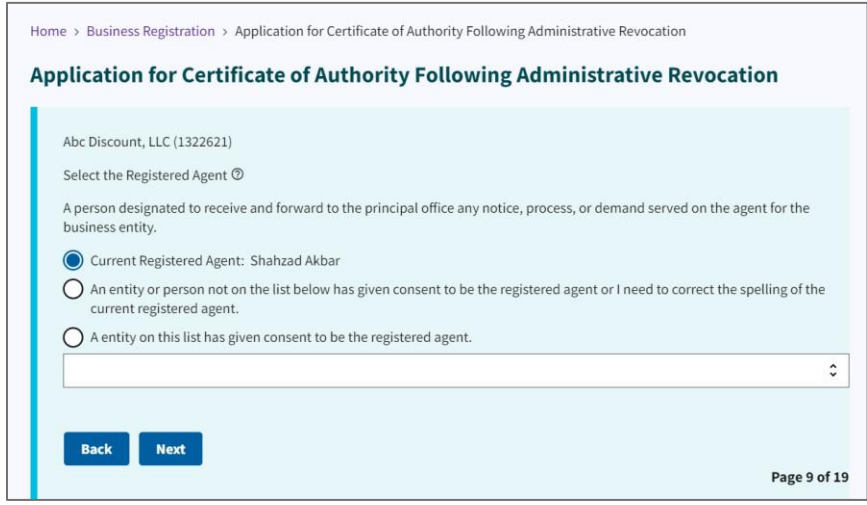

Figure 109. Select registered agent radio buttons and dropdown

For this example, we selected the current registered agent.

#### Click Next.

Enter the Registered Agent's street address.

| Abc Discount, LLC (1322621)    |                            |      |  |
|--------------------------------|----------------------------|------|--|
| Registered Agent Office Street | Address(Required)          |      |  |
|                                |                            |      |  |
|                                |                            | <br> |  |
| I certify this address is a v  | alid street address.       |      |  |
| City(Required)                 |                            |      |  |
|                                |                            |      |  |
| State(Required)                |                            |      |  |
| NC - North Carolina            |                            |      |  |
| Zip(Required)                  |                            |      |  |
|                                |                            |      |  |
| Country(Required)              |                            |      |  |
| United States                  |                            |      |  |
| This address is also the R     | egistered Mailing Address. |      |  |

Figure 110. Registered Agent street address entry fields

Enter the **Registered Agent's mailing address**.

|                                   |                   | i vito ning A | er o cation |
|-----------------------------------|-------------------|---------------|-------------|
| Abc Discount, LLC (1322621)       |                   |               |             |
| Registered Agent Mailing Address  | (Required)        |               |             |
|                                   |                   |               |             |
|                                   |                   |               |             |
| I certify this address is a valie | l street address. |               |             |
| City(Required)                    |                   |               |             |
|                                   |                   |               |             |
| State(Required)                   |                   |               |             |
| NC - North Carolina               |                   |               |             |
| Zip(Required)                     |                   |               |             |
|                                   |                   |               | <br>        |
| Country(Required)                 |                   |               |             |
| United States                     |                   |               |             |
|                                   |                   |               |             |

Figure 111. Registered Agent's mailing address entry fields

Click Next.

Enter a description of the **nature of the business.** 

Enter the **phone number**, **principal phone**, **principal email**, and **receipt return email**.

| Abc Discount, LLC (1322621)       |                 |      |  |
|-----------------------------------|-----------------|------|--|
| Briefly Describe The Nature of Bu | iness(Required) |      |  |
|                                   |                 |      |  |
| Dhone Number(Dequired)            |                 |      |  |
| rione Number (Required)           |                 |      |  |
|                                   |                 |      |  |
| Principal Office Email            |                 |      |  |
|                                   |                 |      |  |
|                                   |                 |      |  |
| Receipt Return Email(Required)    |                 |      |  |
|                                   |                 | <br> |  |
|                                   |                 |      |  |

Figure 112. Nature of business, phone, principal phone, and email entry fields

Enter the **Principal's office street address**.

| Abc Discount, LLC (1322621)                               |         |
|-----------------------------------------------------------|---------|
| He discount, Le (192022)                                  |         |
| Principal Office Street Address(Required)                 |         |
|                                                           |         |
|                                                           |         |
| Leastify this address is a valid streat address           |         |
| Territy this address is a valid street address.           |         |
| City(Required)                                            |         |
|                                                           |         |
|                                                           |         |
| State(Required)                                           |         |
| NC - North Carolina                                       |         |
| Zip(Required)                                             |         |
|                                                           |         |
|                                                           |         |
| Country(Required)                                         |         |
| United States                                             |         |
| This address is also the Principal Office Mailing Address |         |
| This address is also the Philippa Office Mailing Address. |         |
|                                                           |         |
| Rack Mont                                                 |         |
| Back                                                      |         |
|                                                           | Page 14 |

Figure 113. Principal office street address entry fields

#### Click Next.

Enter the **Principal's mailing address**.

| Abc Discount, LLC (1322621)    |                    |      |
|--------------------------------|--------------------|------|
| Principal Mailing Address(Requ | red)               |      |
|                                |                    |      |
|                                |                    |      |
| I certify this address is a va | id street address. |      |
| City(Required)                 |                    |      |
|                                |                    |      |
| State(Required)                |                    |      |
| NC - North Carolina            |                    |      |
| Zip(Required)                  |                    |      |
|                                |                    |      |
| Country (Docuired)             |                    |      |
| Lipited States                 |                    | <br> |
| United States                  |                    | <br> |

Figure 114. Principal's mailing address

## Select your **company officials**.

| Company Officials C | )                               |                                  |    |  |
|---------------------|---------------------------------|----------------------------------|----|--|
| Member • CHO        | JDHRY G BUTTAR • 4401 UNI       | ED STREET • GREENSBORO NC 274    | 07 |  |
| Member • Shah       | zad Akbar • 3204 Bridle Trl • 0 | Greensboro NC 27407              |    |  |
| O Member • Fatos    | Koleci • 1160 W River Street    | • Milford CT 06461               |    |  |
| 🔵 Member • Sheh     | zad Quamar • 4401 United St     | reet • Greensboro NC 27407       |    |  |
| Member • Ilyas      | Shaikh • 816 Heather Lane • E   | aston PA 18040                   |    |  |
| Member • MUH        | AMMAD YOUNUS • 4047 RIDG        | ELINE DR • KERNERSVILLE NC 27284 | r. |  |
| Member • Muha       | mmad S Haroon • 1928 Have       | n Rd • Greensboro NC 27410       |    |  |
|                     |                                 |                                  |    |  |
|                     |                                 |                                  |    |  |
|                     |                                 |                                  |    |  |

Figure 115. Company Officials radio buttons

Click Next.

Select the Entity and Purchaser Entity.

Using the dropdown, indicate whether you want the document expedited.

| Select the Entity         | that is executing the Ar | nnual Report(Required) |     |  |
|---------------------------|--------------------------|------------------------|-----|--|
|                           |                          |                        |     |  |
| Purchaser Entity<br>card) | (Doesn't have to match   | the name on the credit | 102 |  |
| Would you like y          | our document to be exp   | pedited?               | 03  |  |
| None                      |                          |                        |     |  |

Figure 116. Entity and expedited delivery entry fields

Home > Business Registration > Application for Certificate of Authority Following Administrative Revocation Application for Certificate of Authority Following Administrative Revocation **Preview Filing** Look over the form below (this may take a few seconds to load) and return to previous pages to make any corrections. Taking a few seconds at this point may save time in the future if any corrections are needed after submission. Q 6 8 ··· State of North Carolina Department of the Secretary of State APPLICATION FOR CERTIFICATE OF AUTHORITY FOLLOWING ADMINISTRATIVE REVOCATION OF A LIMITED LIABILITY COMPANY Pursuant to §57D-7-31(f) of the North Carolina General Statutes, the undersigned limited liability company hereby submits this Application for Certificate of Authority Following Administrative Revocation. 1. Company Name The name of the limited liability company as it appears on the North Carolina Business Registry is: (a) Abc Discount, LLC KS (b) The name of the limited liability company currently in its home state is: (c) If the name of the limited liability company has been changed in the home state since the administrative revocation: (See instructions for additional documentation needed for processing
If the company's name is unavailable for use in the State of North Carolina, the name the limited liability company will use in North Carolina is:

The filing appears in a preview window for your review.

Figure 117. Preview window

#### Review the document for accuracy.

#### Scroll to the bottom of the page.

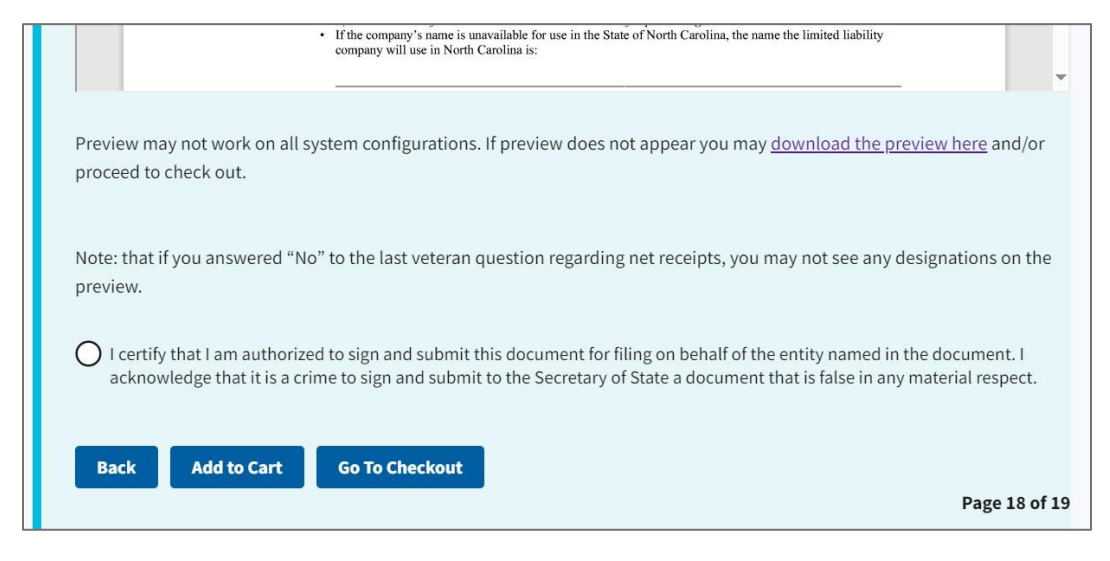

Figure 118. Go to Checkout button

Click Go to Checkout.

| Iome > Online Services > Submit a Filing               |  |
|--------------------------------------------------------|--|
| Submit a Filing                                        |  |
|                                                        |  |
| Fees & Payment                                         |  |
| FilingFee \$450.00                                     |  |
| ElectronicTransactionFee* \$3.00                       |  |
| TotalPayment \$453.00                                  |  |
| * NOTE: Electronic Transaction Fees are not refundable |  |
| Payment Details                                        |  |
| Payment type                                           |  |
| \$                                                     |  |
|                                                        |  |

Figure 119. Submit a Filing page

## Select the Payment Type.

You can choose either check (ACH) or credit card.

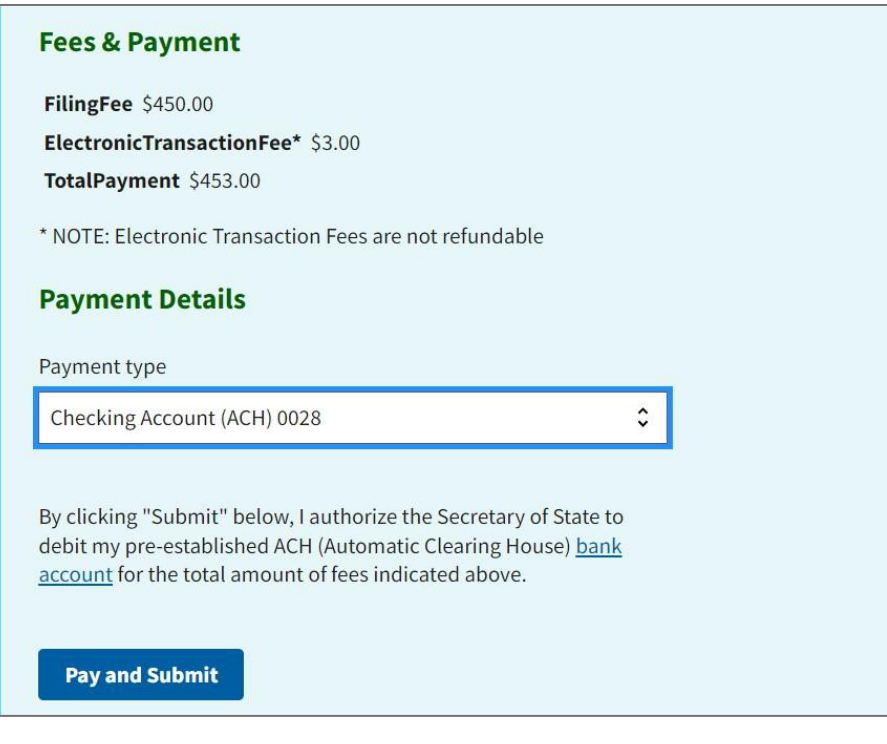

Figure 120. Pay and Submit button

Click Pay and Submit.

This is the last screen you will see. In a real filing situation, your invoice number will display.

Your requalification is submitted.

You will receive a confirmation email.

| Home > Business Registration > Entity Invoices > Invoice Details |                               |                              |   |  |  |  |  |
|------------------------------------------------------------------|-------------------------------|------------------------------|---|--|--|--|--|
| Invoice I                                                        | Invoice Details               |                              |   |  |  |  |  |
|                                                                  |                               |                              |   |  |  |  |  |
| 24                                                               | <u>Return to top</u>          |                              | - |  |  |  |  |
|                                                                  | Other Agencies                | Links of Interest            |   |  |  |  |  |
|                                                                  | <u>NC Gov</u> ⊠               | National<br>Association of   |   |  |  |  |  |
|                                                                  | State Board of<br>Elections 🖄 | State 12                     |   |  |  |  |  |
|                                                                  | North Carolina                | Intellectual                 |   |  |  |  |  |
|                                                                  | Birth Certificate             | Property 🖸                   |   |  |  |  |  |
|                                                                  | North Carolina Bar            | NASAA - North<br>American    |   |  |  |  |  |
|                                                                  | Association 2                 | Securities<br>Administrators |   |  |  |  |  |

Figure 121. Invoice Details page